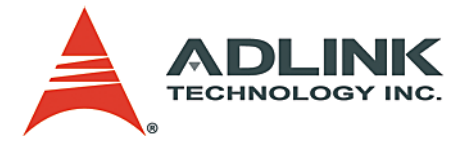

# MI-960

Mini-ITX Industrial Motherboard with Intel® Q965 Chipset

## User's Manual

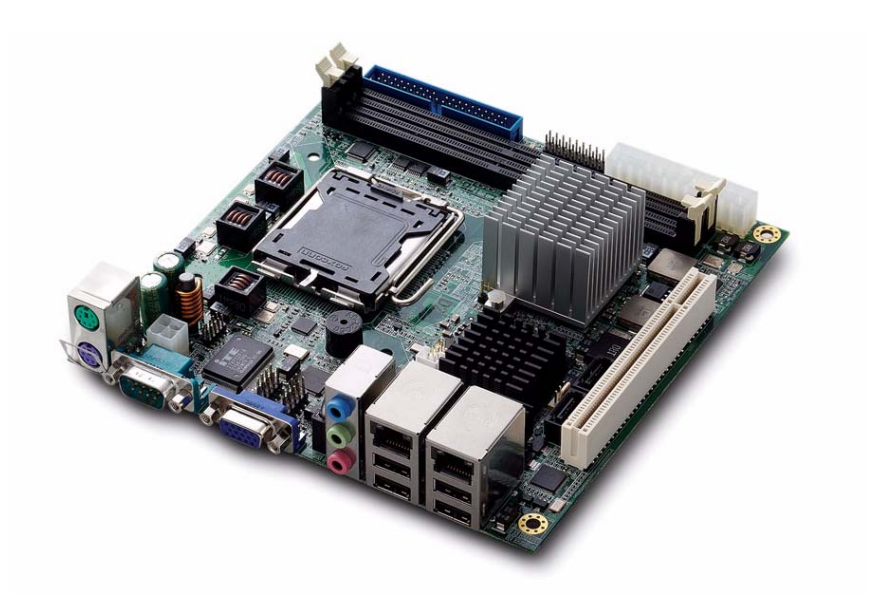

 Manual Rev.:
 2.01

 Revision Date:
 April 14, 2009

 Part No:
 50-1X001-1010

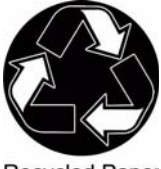

**Recycled Paper** 

# Advance Technologies; Automate the World.

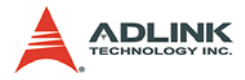

# **Revision History**

| Revision | Release Date | Description of Change(s)                 |  |
|----------|--------------|------------------------------------------|--|
| 2.00     | 2008/11/18   | Initial Release                          |  |
| 2.01     | 2009/04/14   | Correct graphics spec, GbE pin/LED def'n |  |

# Preface

#### Copyright 2009 ADLINK Technology Inc.

This document contains proprietary information protected by copyright. All rights are reserved. No part of this manual may be reproduced by any mechanical, electronic, or other means in any form without prior written permission of the manufacturer.

#### Disclaimer

The information in this document is subject to change without prior notice in order to improve reliability, design, and function and does not represent a commitment on the part of the manufacturer.

In no event will the manufacturer be liable for direct, indirect, special, incidental, or consequential damages arising out of the use or inability to use the product or documentation, even if advised of the possibility of such damages.

#### **Environmental Responsibility**

ADLINK is committed to fulfill its social responsibility to global environmental preservation through compliance with the European Union's Restriction of Hazardous Substances (RoHS) directive and Waste Electrical and Electronic Equipment (WEEE) directive. Environmental protection is a top priority for ADLINK. We have enforced measures to ensure that our products, manufacturing processes, components, and raw materials have as little impact on the environment as possible. When products are at their end of life, our customers are encouraged to dispose of them in accordance with the product disposal and/or recovery programs prescribed by their nation or company.

#### Trademarks

Product names mentioned herein are used for identification purposes only and may be trademarks and/or registered trademarks of their respective companies.

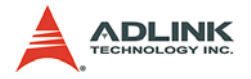

#### Using this Manual

#### Audience and Scope

The MI-960 User's Manual is intended for hardware technicians and systems operators with knowledge of installing, configuring and operating industrial grade computers.

#### Manual Organization

This manual is organized as follows:

**Preface:** Presents copyright notifications, disclaimers, trademarks, and associated information on the proper usage of this document and its associated product(s).

**Chapter 1, Introduction:** Introduces the MI-960, its features, applications, and specifications, including functional descriptions and board layout.

**Chapter 2, Connectors & Jumpers:** Provides technical information on connectors and jumpers as well as pin assignments for configuring the MI-960 and any attached external devices.

**Chapter 3, Getting Started:** Describes how to install components on the MI-960: CPU, memory modules, and drivers.

**Chapter 4, BIOS Setup:** Presents information and illustrations to help understand and configure the system BIOS.

**Chapter 5, POST Codes:** Presents POST information and detailed descriptions for users.

**Appendix A, Watchdog Timer:** Presents information on understanding and configuring the embedded Watchdog timer.

**Appendix B, System Resources:** Presents information on I/O mapping, IRQ routing, and resource allocation.

**Important Safety Instructions:** Presents safety instructions all users must follow for the proper setup, installation and usage of equipment and/or software.

**Getting Service:** Contact information for ADLINK's worldwide offices.

#### Conventions

Take note of the following conventions used throughout this manual to make sure that users perform certain tasks and instructions properly.

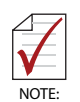

Additional information, aids, and tips that help users perform tasks.

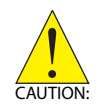

Information to prevent *minor* physical injury, component damage, data loss, and/or program corruption when trying to complete a task.

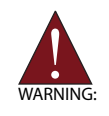

Information to prevent *serious* physical injury, component damage, data loss, and/or program corruption when trying to complete a specific task.

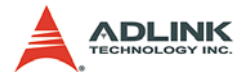

This page intentionally left blank.

# **Table of Contents**

| MI | -960.  | i                             |
|----|--------|-------------------------------|
| Re | evisio | on History ii                 |
| Pr | eface  | ə iii                         |
| Li | st of  | Figures xi                    |
| Li | st of  | Tables xiii                   |
| 1  | Intro  | oduction 1                    |
|    | 1.1    | Package Contents 1            |
|    | 1.2    | Overview 2                    |
|    | 1.3    | Features 2                    |
|    | 1.4    | Specifications                |
|    | 1.5    | Power Consumption 5           |
|    | 1.6    | Block Diagram 6               |
|    | 1.7    | Functional Description 7      |
|    | 1.8    | Board Layout 10               |
|    | 1.9    | Mechanical Drawings 12        |
| 2  | Con    | nectors & Jumpers 15          |
|    | 2.1    | Rear I/O Connectors 15        |
|    | 2.2    | Onboard Connectors 18         |
|    | 2.3    | Jumpers 25                    |
| 3  | Gett   | ing Started 27                |
|    | 3.1    | Installing the CPU 27         |
|    | 3.2    | Memory Module Installation 31 |
|    | 3.3    | Driver Installation 33        |

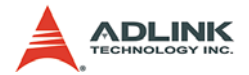

| 4 | <b>BIOS S</b> | etup                             | 35   |
|---|---------------|----------------------------------|------|
|   | 4.1 St        | arting the BIOS                  | 35   |
|   | 4.2 Ma        | ain Setup                        | 39   |
|   | 4.3 Ac        | Ivanced BIOS Setup               | 40   |
|   | 4.3.1         | IDE Configuration                | .41  |
|   | 4.3.2         | Super IO Configuration           | . 42 |
|   | 4.3.3         | Hardware Health Configuration    | .43  |
|   | 4.3.4         | APM / Resume Event Configuration | . 44 |
|   | 4.3.5         | Remote Access Configuration      | . 45 |
|   | 4.3.6         | USB Configuration                | . 47 |
|   | 4.4 Ac        | Ivanced PCI/PnP Settings         | 50   |
|   | 4.4.1         | IRQ/DMA                          | . 50 |
|   | 4.5 Bo        | oot Settings                     | 51   |
|   | 4.5.1         | Boot Settings Configuration      | . 51 |
|   | 4.6 Se        | ecurity Setup                    | 54   |
|   | 4.7 Cł        | nipset Setup                     | 57   |
|   | 4.7.1         | North Bridge Configuration       | . 58 |
|   | 4.7.2         | South Bridge Configuration       | . 60 |
|   | 4.8 Ex        | kit Menu                         | 61   |
| 5 | DOST (        | `odoc                            | 62   |
| 5 |               | vues                             | 63   |
|   | 5.1 FC        |                                  | 03   |
| Α | Append        | lix: Watchdog Timer              | .67  |
|   | A.1 Sa        | ample Code                       | 67   |
|   |               |                                  |      |
| В | Append        | lix: System Resources            | .71  |
|   | B.1 Sy        | vstem Memory Map                 | 71   |
|   | B.2 Di        | rect Memory Access Channels      | 72   |
|   | B.3 IO        | Мар                              | 73   |
|   | B.4 Int       | terrupt Request (IRQ) Lines      | 75   |
|   | B.5 P0        | CI Configuration Space Map       | 78   |
|   | B.6 P0        | CI Interrupt Routing Map         | 80   |

| Important Safety Instructions | 81 |
|-------------------------------|----|
| Getting Service               | 83 |

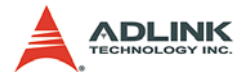

This page intentionally left blank.

# List of Figures

| Figure 1-1: | MI-960 Block Diagram               | 6    |
|-------------|------------------------------------|------|
| Figure 1-2: | MI-960 Board Layout                | . 10 |
| Figure 1-3: | MI-960 Rear I/O Layout             | . 11 |
| Figure 1-4: | MI-960 Board Dimensions (top view) | . 12 |
| Figure 1-5: | MI-960 Rear I/O Dimensions         | . 13 |

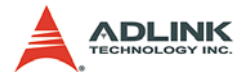

This page intentionally left blank.

# List of Tables

| Table | 1-1: | MI-960 General Specifications | 4  |
|-------|------|-------------------------------|----|
| Table | 1-2: | MI-960 Power Consumption      | 5  |
| Table | 5-1: | POST Code Checkpoints         | 66 |
| Table | B-1: | System Memory Map             | 71 |
| Table | B-2: | Direct Memory Access Channels | 72 |
| Table | B-3: | Ю Мар                         | 74 |
| Table | B-4: | IRQ Lines PIC Mode            | 75 |
| Table | B-5: | IRQ Lines APIC Mode           | 77 |
| Table | B-6: | PCI Configuration Space Map   | 79 |
| Table | B-7: | PCI Interrupt Routing Map     | 80 |

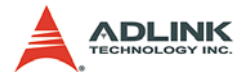

This page intentionally left blank.

# 1 Introduction

This chapter will introduce the MI-960, its features, specifications, functional description, and mechanical layout.

## 1.1 Package Contents

Please check that your package contains the items below. If you discover damaged or missing items, please contact your vendor.

- MI-960 Industrial Mini-ITX Motherboard
- I/O shield x1
- SATA cable x2
- SATA power cable x1
- ▶ IDE cable x1
- COM cable x1
- 2-port USB cable with bracket x1
- Driver DVD
- User's Manual

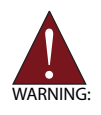

**DO NOT** install or apply power to equipment that is damaged or if there is missing/incomplete equipment. Retain the shipping carton and packing materials for inspection. Please contact your ADLINK dealer/vendor immediately for assistance. Obtain authorization from your dealer before returning any product to ADLINK.

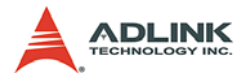

## 1.2 Overview

The ADLINK MI-960 is a Mini-ITX industrial motherboard supporting the Intel® Core™2 Quad/Duo, Intel® Pentium® Dual-Core, Intel® Pentium® 4, Intel® Celeron®, and Intel® Celeron® D processors in the LGA775 package to deliver a high performance and space-saving platform for a wide array of embedded computing applications. With a compact footprint, the MI-960 supports a broad range of processing speeds and high-bandwidth network connectivity with dual Gigabit Ethernet.

These advanced features, coupled with a dual-channel DDR2 system memory architecture, diverse I/O, storage, and audio interfaces make the MI-960 suitable for multimedia, automation control, transportation, POS/POI, and medical applications requiring a compact, easy-to-deploy, and cost-effective mainboard.

## 1.3 Features

- Mini-ITX form factor (170 x 170 mm)
- ► Supports the following CPUs in the LGA775 package:
  - ▷ Intel® Core™2 Quad/Duo (Q6600, Q6700)
  - ▷ Intel® Core™2 Duo (E6400, E4300)
  - Intel® Pentium® Dual-Core (E2160)
  - Intel® Pentium® 4 (651, 551, 531)
  - ▷ Intel® Celeron® (440)
  - $\triangleright$  Intel® Celeron® D (352, 341)
- Integrated graphics controller, supports dual independent display
- ▶ Single channel 24-bit LVDS up to 1600 x 1200 resolution
- Two SATA ports 300 MB/s, two RS-232 serial ports
- ▶ Dual GbE, 8 USB 2.0, HD audio codec
- Onboard CompactFlash socket, PCI expansion slot
- RoHS compliant

# 1.4 Specifications

|                  | System                                                                                                    |
|------------------|----------------------------------------------------------------------------------------------------|
| CPU/Cache        | <ul> <li>Intel® Core <sup>™</sup>2 Quad Processor Q6700, 65nm, 2x 4MB L2, 2.66 GHz, 1066 MHz</li> <li>Intel® Core <sup>™</sup>2 Quad Processor Q6600, 65nm, 2x 4MB L2, 2.4 GHz, 1066 MHz</li> <li>Intel® Core <sup>™</sup>2 Duo Processor E6400, 65nm, 2 MB L2, 2.13 GHz, 1066 MHz</li> <li>Intel® Core <sup>™</sup>2 Duo Processor E4300, 65nm, 2 MB L2, 1.8 GHz, 800 MHz</li> <li>Intel® Pentium ® Dual Core Processor E2160, 65nm, 1 MB L2, 1.8 GHz, 800 MHz</li> <li>Intel® Pentium ® 4 Processor 651, 65nm, 2 MB L2, 3.4 GHz, 800 MHz</li> <li>Intel® Pentium ® 4 Processor 551, 90nm, 1 MB L2, 3.4 GHz, 800 MHz</li> <li>Intel® Pentium ® 4 Processor 531, 90nm, 1 MB L2, 3.0 GHz, 800 MHz</li> <li>Intel® Pentium ® 4 Processor 531, 90nm, 1 MB L2, 3.0 GHz, 800 MHz</li> <li>Intel® Celeron ® Processor 440, 65nm, 512KB L2, 2.0 GHz, 533 MHz</li> <li>Intel® Celeron ®D Processor 341, 90nm, 512KB L2, 2.93 GHz, 533 MHz</li> </ul> |
| FSB              | • 533/800/1066 MHz                                                                                                    |
| Chipset          | <ul> <li>North Bridge: Intel® Q965 chipset</li> <li>South Bridge: Intel® ICH8 chipset</li> </ul>                                                                                                    |
| Memory           | <ul> <li>DDR2 533/667/800 SDRAM (4GB max.)</li> <li>2x 240-pin DDR2 DIMM slots</li> </ul>                                                                                                    |
| BIOS             | AMI BIOS with 16 Mb Flash ROM                                                                                                    |
| Audio            | <ul><li>HDA Codec by Realtek ALC262</li><li>supports line-in, line-out and mic-in</li></ul>                                                                                                    |
| Watch Dog Timer  | <ul> <li>1-255 second/minute programmable</li> </ul>                                                                                                    |
| Hardware Monitor | <ul> <li>CPU/System temperature, fan speed and onboard DC voltage</li> </ul>                                                                                                    |
| Operating System | <ul> <li>Microsoft® Windows® XP Professional</li> <li>Microsoft® Windows® Vista Enterprise (32/64-bit)</li> <li>Fedora Core 7 (i386, x86_64)</li> <li>Fedora Core 8 (i386)</li> </ul>                                                                                                    |

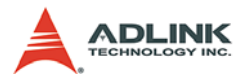

| I/O Interfaces                            |                                                                                   |  |  |
|-------------------------------------------|-----------------------------------------------------------------------------------|--|--|
| IDE                                       | 1 IDE port by PCIe (JMB363)                                                       |  |  |
|                                           | Supports OitraATA 66/100/155 mode                                                 |  |  |
| CompactFlash                              | <ul> <li>CompactFlash type II socket by SATA (JM20330)</li> </ul>                 |  |  |
| Serial ATA                                | <ul> <li>Two serial ATA ports with 300 MB/s data transfer</li> </ul>              |  |  |
| Onboard I/O                               | <ul> <li>2 USB 2.0 pin headers (4 ports)</li> </ul>                               |  |  |
|                                           | 1 LVDS connector                                                                  |  |  |
|                                           | 1 serial port connector                                                           |  |  |
|                                           | I front panel connector                                                           |  |  |
| Rear I/O                                  | • 2 RJ-45 LAN                                                                     |  |  |
|                                           | 4 USB 2.0 ports     1 D Sub VCA connector                                         |  |  |
|                                           | 1 D-Sub VGA connector                                                             |  |  |
|                                           | 2 PS2 keyboard/mouse ports                                                        |  |  |
|                                           | 3 audio jacks                                                                     |  |  |
| Expansion Slots • 1.32-bit/33MHz PCI slot |                                                                                   |  |  |
| 1 CompactFlash socket                     |                                                                                   |  |  |
| Display                                   |                                                                                   |  |  |
| VGA                                       | GMA 3000 integrated in Q965 GMCH                                                  |  |  |
| VRAM                                      | <ul> <li>Shared system memory up to 256 MB</li> </ul>                             |  |  |
| CRT                                       | <ul> <li>Dsub-15 connector, up to 2048x1536 @ 75 Hz</li> </ul>                    |  |  |
| LVDS                                      | <ul> <li>Internal 24-bit header, supports dual independent<br/>display</li> </ul> |  |  |
|                                           | Ethernet                                                                          |  |  |
| Controller                                | <ul> <li>Intel® 82566DM, Marvell® 88E8053</li> </ul>                              |  |  |
| Ports                                     | Two RJ-45 Ethernet ports                                                          |  |  |
|                                           | Mechanical and Environment                                                        |  |  |
| Form Factor                               | Mini-ITX Industrial Motherboard                                                   |  |  |
| Dimensions                                | • 170 mm x 170 mm (L x W)                                                         |  |  |
| Operating Temp.                           | • 0°C to 55°C                                                                     |  |  |
| Storage Temp.                             | • -20°C to 60°C                                                                   |  |  |
| Safety                                    | CE, FCC Class A                                                                   |  |  |

Table 1-1: MI-960 General Specifications

## 1.5 Power Consumption

| Test Configuration                              |                                            |  |  |
|-------------------------------------------------|--------------------------------------------|--|--|
| CPU Intel® Core 2 Quad processor Q6600 2.40 GHz |                                            |  |  |
| Memory TRANSCEND DDR2 800 2GB                   |                                            |  |  |
| Graphics                                        | Intel® Q965 Graphics Memory controller     |  |  |
| SATA Channel                                    | Seagate ST3160812AS Barracuda 7200.9 160GB |  |  |
| Power Supply                                    | COOLMAX FL-480ATX 450W                     |  |  |

| DOS (idle)                 |                  |        |       |          |       |  |
|----------------------------|------------------|--------|-------|----------|-------|--|
| Power Req.                 | +3.3V            | +5V    | +12V  | CPU +12V | Total |  |
| Current (A)                | 1.77             | 3.27   | 0.338 | 3.12     | 8.50  |  |
| Watts (W)                  | 5.841            | 16.34  | 4.06  | 37.46    | 63.67 |  |
|                            |                  | Linux, | Idle  |          |       |  |
| Power Req.                 | +3.3V            | +5V    | +12V  | CPU +12V | Total |  |
| Current (A)                | 1.74             | 3.12   | 0.32  | 1.26     | 6.44  |  |
| Watts (W)                  | 5.75             | 15.58  | 3.89  | 15.14    | 40.35 |  |
|                            | Windows XP, Idle |        |       |          |       |  |
| Power Req.                 | +3.3V            | +5V    | +12V  | CPU +12V | Total |  |
| Current (A)                | 1.803            | 3.12   | 0.28  | 1.31     | 6.52  |  |
| Watts (W)                  | 5.95             | 15.62  | 3.42  | 15.72    | 40.71 |  |
| Windows XP, CPU 100% Usage |                  |        |       |          |       |  |
| Power Req.                 | +3.3V            | +5V    | +12V  | CPU +12V | Total |  |
| Current (A)                | 1.79             | 3.15   | 0.43  | 5.21     | 10.59 |  |
| Watts (W)                  | 5.91             | 15.77  | 5.22  | 62.58    | 89.47 |  |

 Table 1-2: MI-960 Power Consumption

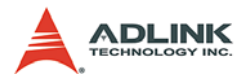

## 1.6 Block Diagram

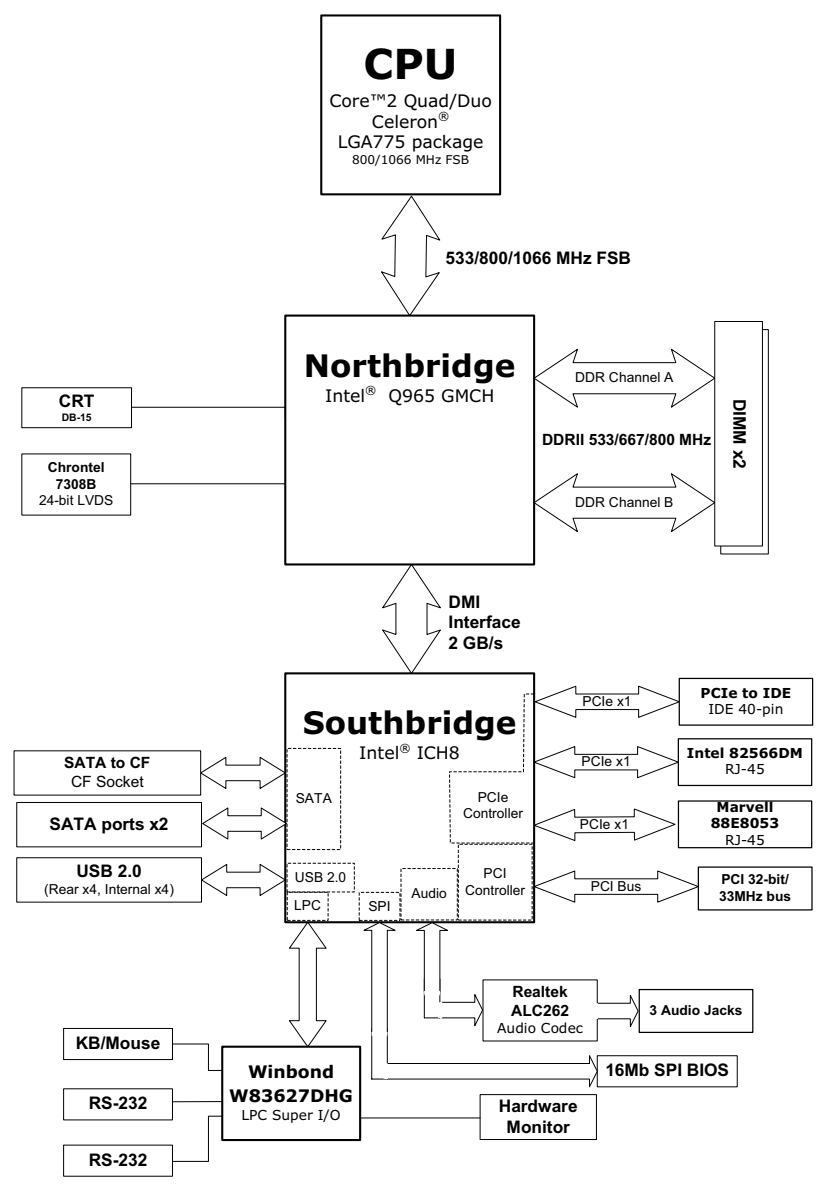

Figure 1-1: MI-960 Block Diagram

## **1.7 Functional Description**

### **Processor Support**

The MI-960 motherboard supports Intel processors in the LGA775 package in a range of 533/800/1066 MHz Front Side Bus (FSB).

Providing high-performance computing and energy-efficiency, the MI-960 is designed for Intel® Core<sup>™</sup>2 Quad/Duo, Intel® Pentium® Dual-Core, Intel® Pentium® 4, Intel® Celeron®, and Intel® Celeron® D processors. The MI-960 supports dual/quad-core processors containing multiple physical cores and dedicated L2 caches to meet the ever-increasing demands of industrial computing.

### Intel® Q965 Express chipset

The Intel® Q965 Express chipset, featuring the Intel® Q965 graphics memory controller hub (GMCH) and the Intel® ICH8 I/O controller hub, provides the vital interfaces for the motherboard. The Intel® Q965 comes with the Intel® Graphics Media Accelerator 3000, an integrated graphics engine with enhanced 3D/2D graphics rendering and video capabilities. The GMCH also provides the interface for the processor and system memory.

The Intel® ICH8-M Southbridge is the eighth generation of Intel I/O controller hub that provides key interfaces such as PCI Express®, USB 2.0, and SATA II.

### **Dual-channel DDR2 memory**

To meet the requirements of memory-intensive applications, the MI-960 has a dual-channel memory architecture supporting DDR2 533/667/800 MHz DIMMs. The high-bandwidth memory specification, meets the requirements of the latest 3D graphics, multimedia, and network application, and boosts system performance by eliminating bottlenecks.

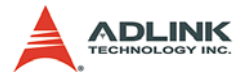

#### Intel® Graphics Media Accelerator 3000

The Intel® Graphics Media Accelerator (GMA) 3000 revolutionizes integrated graphics with new capabilities that provide significant increase in graphics performance. With support for DirectX 9 hardware acceleration, 333 MHz display clock, and up to 256 MB of video memory, the Intel GMA 3000 provides a cost-effective and high-performance graphics solution. The MI-960 comes with the dual-independent display technology, enabling different contents to be displayed on two separate display terminals or a single content stretched across two display devices for expanded workspace.

#### **Gigabit Ethernet**

The motherboard is equipped with the Intel® 82566DM and Marvell® 88E8053 controllers.

#### Serial ATA

Storage is efficient and secure with the Serial ATA interface. Utilizing the Intel® ICH8, the MI-960 supports up to two Serial ATA devices capable of reading/writing data at up to 3 Gbps. The SATA specification improves chassis airflow via thinner and more flexible cables with lower pin count.

### Universal Serial Bus (USB) 2.0

The MI-960 incorporates the Universal Serial Bus (USB) 2.0 specification that increases peripheral connection speed from 12 Mbps (USB 1.1) to 480 Mbps. USB 2.0 is backward compatible with USB 1.1.

#### Hardware monitoring

A built-in, proactive hardware monitoring system in the ASIC monitors the CPU temperature, system fan rotations, and voltage levels to prevent overheating and/or component damage, effect timely failure detection, and ensure stable supply of current for critical motherboard components.

### Watchdog Timer

The watchdog timer (WDT) monitors system operations based on user-defined configurations. The WDT can be programmed for different time-out periods, such as from 1 to 255 seconds or from 1 to 255 minutes. The WDT generates a reset signal, then a reset request, after failure to strobe it within the programmed time period. A register bit may be enabled to indicate if the watchdog timer caused the reset event. The WDT register is cleared during the power-on sequence to enable the operating system to take appropriate action when the watchdog generates a reboot.

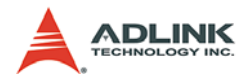

## 1.8 Board Layout

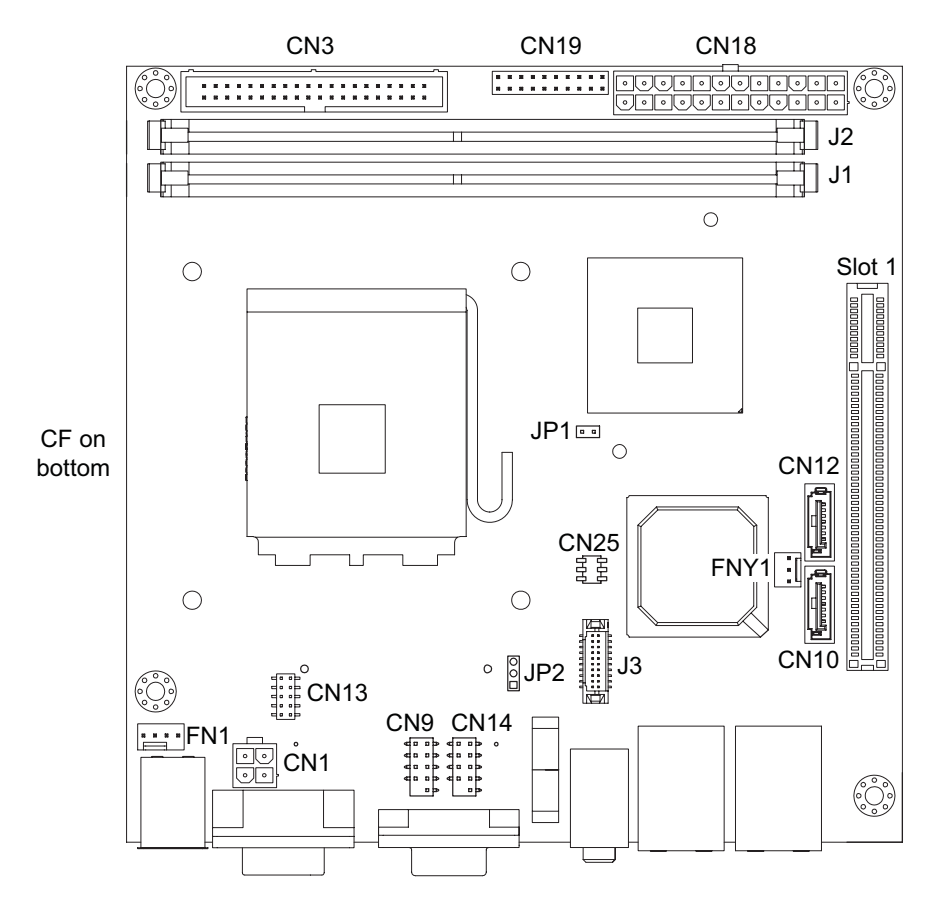

| CN1  | ATX 12V connector      | CN25   | RSVD                 |
|------|------------------------|--------|----------------------|
| CN3  | IDE connector          | FN1    | CPU Fan connector    |
| CN9  | USB4/5 pin header      | FNY1   | System Fan connector |
| CN10 | SATA0 connector        | J1/2   | DIMM1/2 slot         |
| CN12 | SATA1 connector        | J3     | LVDS connector       |
| CN13 | COM1 connector         | JP1    | Case open (RSVD)     |
| CN14 | USB6/7 pin header      | JP2    | Clear CMOS jumper    |
| CN18 | ATX power connector    | Slot 1 | PCI slot             |
| CN19 | System Panel connector |        |                      |

#### Figure 1-2: MI-960 Board Layout

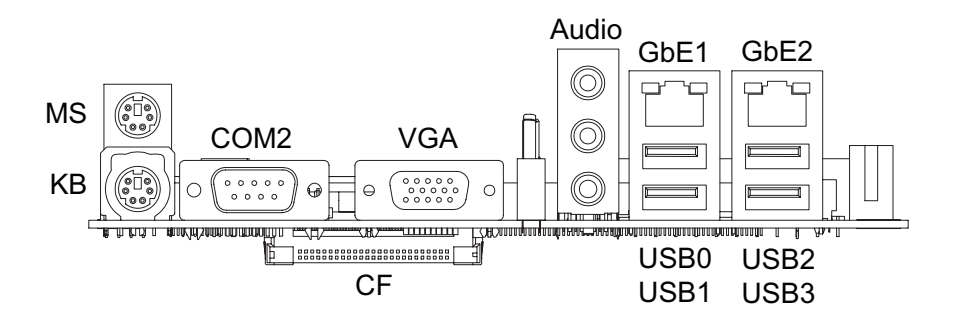

Figure 1-3: MI-960 Rear I/O Layout

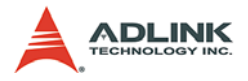

## 1.9 Mechanical Drawings

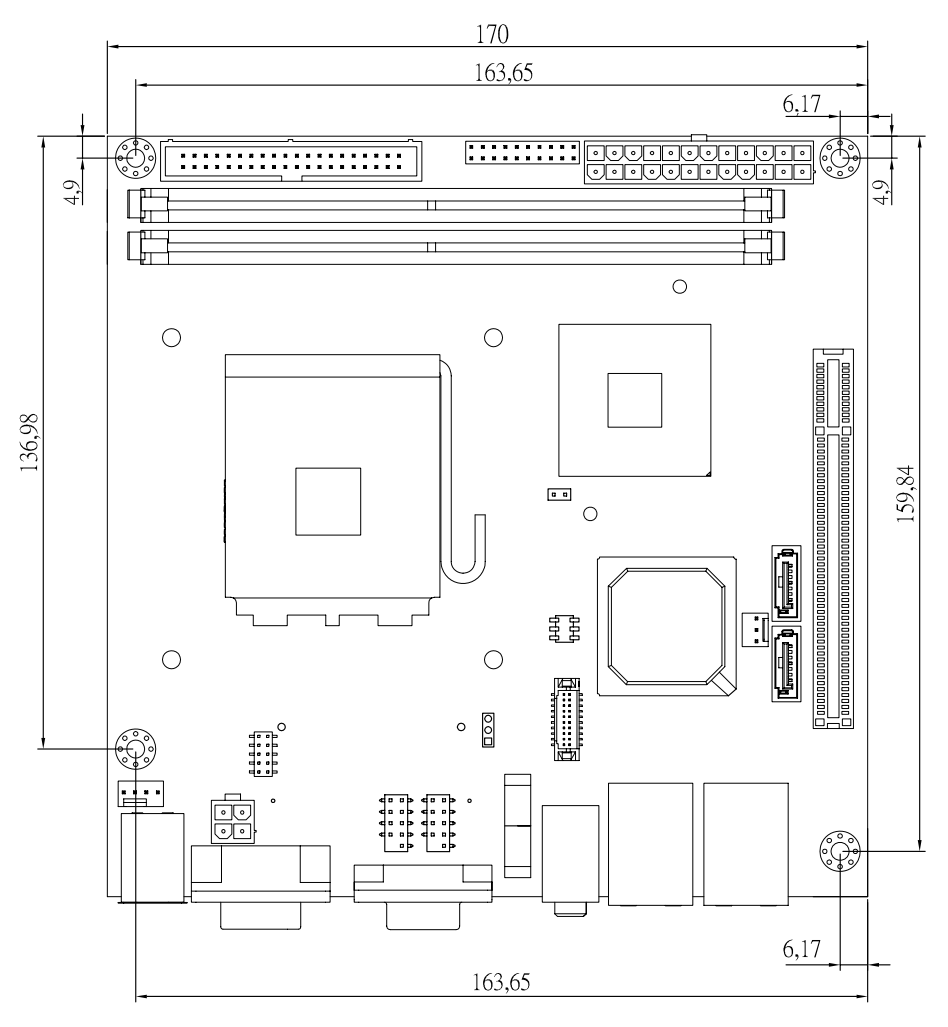

Dimensions in mm

Figure 1-4: MI-960 Board Dimensions (top view)

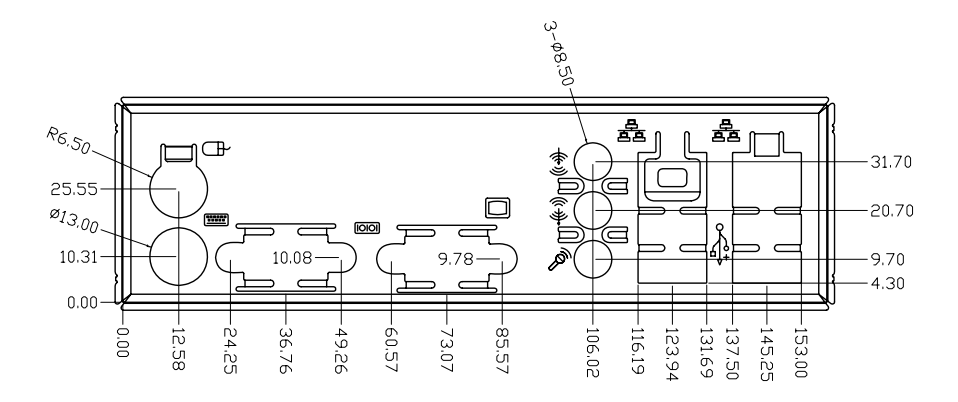

Dimensions in mm

Figure 1-5: MI-960 Rear I/O Dimensions

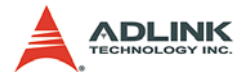

This page intentionally left blank.

# 2 Connectors & Jumpers

The connectors and jumpers on the MI-960 allow you to connect and configure external devices. The following specify the pin assignments for connectors and jumper on the MI-960. Refer to **Figure 1-2: MI-960 Board Layout** and **Figure 1-3: MI-960 Rear I/O Layout** for connector and jumper locations.

## 2.1 Rear I/O Connectors

| Pin # | Signal | Function      |
|-------|--------|---------------|
| 1     | MSDATA | Mouse Data    |
| 2     | NC     | not connected |
| 3     | GND    | Ground        |
| 4     | +5V    | Power         |
| 5     | CLK    | Clock         |
| 6     | NC     | not connected |

### PS/2 Mouse Port (green)

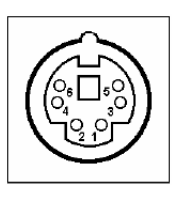

### PS/2 Keyboard Port (purple)

|    | Function      | Signal | Pin # |
|----|---------------|--------|-------|
|    | Keyboard Data | KBDATA | 1     |
|    | not connected | NC     | 2     |
| 16 | Ground        | GND    | 3     |
|    | Power         | +5V    | 4     |
|    | Clock         | CLK    | 5     |
|    | not connected | NC     | 6     |

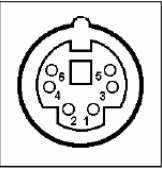

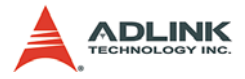

## Serial Port Connector (COM2)

| Pin # | RS-232                   |   |
|-------|--------------------------|---|
| 1     | DCD, Data Carrier Detect |   |
| 2     | RXD, Receive Data        |   |
| 3     | TXD, Transmit Data       | ſ |
| 4     | DTR, Data Terminal Ready | 6 |
| 5     | GND, ground              |   |
| 6     | DSR, Data Set Ready      | Ŀ |
| 7     | RTS, Request to Send     |   |
| 8     | CTS, Clear to Send       |   |
| 9     | RI, Ring Indicator       |   |

### VGA Connector.

| Signal Name | Pin # | Pin # | Signal Name |    |         |   |
|-------------|-------|-------|-------------|----|---------|---|
| Red         | 1     | 2     | Green       |    |         | 1 |
| Blue        | 3     | 4     | VCC pull-up |    | Ð       |   |
| GND         | 5     | 6     | GND         | 15 |         | 5 |
| GND         | 7     | 8     | GND         |    |         |   |
| VCC         | 9     | 10    | GND         | 11 |         | 1 |
| VCC pull-up | 11    | 12    | DDC2B DATA  |    | Ô       |   |
| HSYNC       | 13    | 14    | VSYNC       |    | <u></u> |   |
| DDC2B CLK   | 15    |       |             |    |         |   |

### Audio I/O port

The three-jack audio I/O supports Line-In, Line-Out, and Mic-In functions. The Line-In jack (blue) connects to an audio source such as tape recorders, etc. The green Line-Out port connects a speaker or headphone, while the pink Mic-In jack connects a microphone.

### **USB** Connectors

| Pin # | Signal Name | (A)      |
|-------|-------------|----------|
| 1     | Vcc         | 124      |
| 2     | USB-        |          |
| 3     | USB+        | 181 þ. q |
| 4     | GND         | LE C     |

## LAN Port (RJ-45)

This port allows gigabit connection to a Local Area Network (LAN) using a network hub. The LAN port comes with two LEDs to indicate link, activity and speed. Refer to the tables below for the LAN port pin and LED definitions .

| Pin # | Signal Name |           |
|-------|-------------|-----------|
| 1     | MDI1 +      |           |
| 2     | MDI1 -      |           |
| 3     | MDI2 +      | LED2 LED1 |
| 4     | MDI2 -      |           |
| 5     | MDI3 +      |           |
| 6     | MDI3 -      |           |
| 7     | MDI4 +      | 0 1       |
| 8     | MDI4 -      |           |

Refer to the table below for the LAN port LED definitions.

| LE       | D1            | LED2   |                   |  |
|----------|---------------|--------|-------------------|--|
| Status   | Description   | Status | Description       |  |
| Off      | No Link       | Off    | 10 Mb connection  |  |
| On       | Linked        | Green  | 100 Mb connection |  |
| Blinking | Data Activity | Amber  | 1 Gb connection   |  |

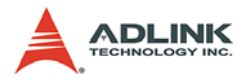

## 2.2 Onboard Connectors

## ATX 12V Power Connector (CN1)

| Pin # | Signal  |       |
|-------|---------|-------|
| 1     | GND     | 2001  |
| 2     | GND     |       |
| 3     | +12V DC | 4 0 3 |
| 4     | +12V DC |       |

## **IDE Connector (CN3)**

| Pin # | Signal            | Pin # | Signal            |       |
|-------|-------------------|-------|-------------------|-------|
| 1     | Reset             | 2     | Ground            |       |
| 3     | Data 7            | 4     | Data 8            |       |
| 5     | Data 6            | 6     | Data 9            |       |
| 7     | Data 5            | 8     | Data 10           | ┟╂╡   |
| 9     | Data 4            | 10    | Data 11           |       |
| 11    | Data 3            | 12    | Data 12           |       |
| 13    | Data 2            | 14    | Data 13           |       |
| 15    | Data 1            | 16    | Data 14           |       |
| 17    | Data 0            | 18    | Data 15           |       |
| 19    | Ground            | 20    | -                 |       |
| 21    | Request           | 22    | Ground            |       |
| 23    | I/O Write         | 24    | Ground            |       |
| 25    | I/O Read          | 26    | Ground            |       |
| 27    | I/O Ready         | 28    | Cable Select      |       |
| 29    | DMA Ack           | 30    | Ground            |       |
| 31    | Interrupt Request | 32    | No Connect        | 39, 1 |
| 33    | Device Address 1  | 34    | ATA 66/100 Detect |       |
| 35    | Device Address 0  | 36    | Device Address 2  |       |
| 37    | Chip Select 1     | 38    | Chip Select 3     |       |
| 39    | Device Active     | 40    | Ground            |       |

## USB 2.0 Connector (CN9/14)

| Pin # | Signal | Pin # | Signal |
|-------|--------|-------|--------|
| 1     | +5V    | 2     | +5V    |
| 3     | USB0-  | 4     | USB1-  |
| 5     | USB0+  | 6     | USB01+ |
| 7     | GND    | 8     | GND    |
| 9     | Key    | 10    | NC     |

| 9<br>10 |  |  | 1<br>2 |
|---------|--|--|--------|

7

## SATA0/1 Connectors (CN10/12)

| Pin # | Signal |  |
|-------|--------|--|
| 1     | GND    |  |
| 2     | TXP    |  |
| 3     | TXN    |  |
| 4     | GND    |  |
| 5     | RXN    |  |
| 6     | RXP    |  |
| 7     | GND    |  |

## COM1 Connector (CN13)

| Pin # | Signal | Functions           |   |
|-------|--------|---------------------|---|
| 1     | DCD    | Data Carrier Detect |   |
| 2     | RXD    | Data Set Ready      |   |
| 3     | TXD    | Receive Data        | 1 |
| 4     | DTR    | Request to Send     |   |
| 5     | Ground | Transmit Data       |   |
| 6     | DSR    | Clear to Send       |   |
| 7     | RTS    | Data Terminal Ready | 5 |
| 8     | CTS    | Ring Indicate       |   |
| 9     | RI     | Ground              |   |
| 10    | NC     | No Connect          | ] |

6

0

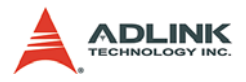

# ATX Power Connector (CN18)

| Pin # | Signal           | Pin # | Signal |   |
|-------|------------------|-------|--------|---|
| 1     | +3.3V            | 13    | +3.3V  | 1 |
| 2     | +3.3V            | 14    | -12V   |   |
| 3     | GND              | 15    | GND    |   |
| 4     | +5V              | 16    | PS-ON# |   |
| 5     | GND              | 17    | GND    |   |
| 6     | +5V              | 18    | GND    |   |
| 7     | GND              | 19    | GND    |   |
| 8     | PWRGD            | 20    | NC     |   |
| 9     | +5VSB            | 21    | +5V    |   |
| 10    | +12V             | 22    | +5V    |   |
| 11    | +12V             | 23    | +5V    |   |
| 12    | 24-pin detection | 24    | GND    |   |

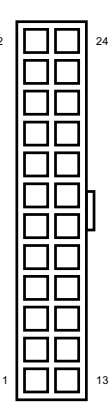

| Pin # | Signal  | Function                  | Pin Group          |  |
|-------|---------|---------------------------|--------------------|--|
| 1     | WDSPK   | Speaker signal            |                    |  |
| 2     | NC      |                           | Chassis<br>Speaker |  |
| 3     | NC      |                           |                    |  |
| 4     | +5V     | Power                     |                    |  |
| 5     | NC      |                           |                    |  |
| 6     | GND     | Ground                    | Kovilask           |  |
| 7     | KEYLOCK | Keyboard lock             | Key LUCK           |  |
| 8     | PLED    | Power LED signal          |                    |  |
| 9     | NC      |                           | Power LED          |  |
| 10    | +5V     | Power LED pull-up         |                    |  |
| 11    | GND     | Ground                    |                    |  |
| 12    | RESETBT | RESET signal              | RESET DUMON        |  |
| 13    | NC      |                           |                    |  |
| 14    | GND     | Ground                    | Power on button    |  |
| 15    | POWERBT | Power-on signal           |                    |  |
| 16    | NC      |                           |                    |  |
| 17    | NC      |                           |                    |  |
| 18    | HDDLED  | Hard Disk LED signal      |                    |  |
| 19    | +5V     | Hard Disk LED pull-<br>up | Hard Disk LED      |  |
| 20    | NC      |                           |                    |  |

## System Panel Connector (CN19)

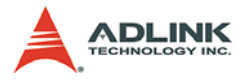

# CPU Fan Connector (FN1)

| Pin # | Signal           |             |
|-------|------------------|-------------|
| 1     | GND              |             |
| 2     | Fan Power (+12V) | 4 0 0 0 0 1 |
| 3     | Fan Tachometer   |             |
| 4     | NC               |             |

## System Fan Connector (FNY1)

| Pin # | Signal           |   |  |
|-------|------------------|---|--|
| 1     | GND              |   |  |
| 2     | Fan Power (+12V) | 3 |  |
| 3     | Fan Tachometer   |   |  |

1
# LVDS Connector (J3)

| Pin # | Signal     | Description             |
|-------|------------|-------------------------|
| 1     | SHGND      | Shield GND              |
| 2     | VDD_PANEL  | Disp Data Channel power |
| 3     | SHGND      | Shield GND              |
| 4     | VDD_PANEL  | Disp Data Channel power |
| 5     | LVDS_D3N   | Data port output        |
| 6     | SHGND      | Shield GND              |
| 7     | LVDS_D3P   | Data port output        |
| 8     | SHGND      | Shield GND              |
| 9     | SHGND      | Shield GND              |
| 10    | LVDS_D0N   | Data port output        |
| 11    | LVDS_CLK1P | Clock port output       |
| 12    | LVDS_D0P   | Data port output        |
| 13    | LVDS_CLK1N | Clock port output       |
| 14    | SHGND      | Shield GND              |
| 15    | SHGND      | Shield GND              |
| 16    | LVDS_D1N   | Data port output        |
| 17    | LVDS_D2P   | Data port output        |
| 18    | LVDS_D1P   | Data port output        |
| 19    | LVDS_D2N   | Data port output        |
| 20    | SHGND      | Shield GND              |

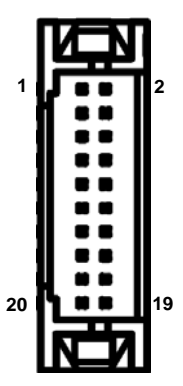

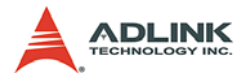

### CompactFlash Connector (CN4 on bottom side)

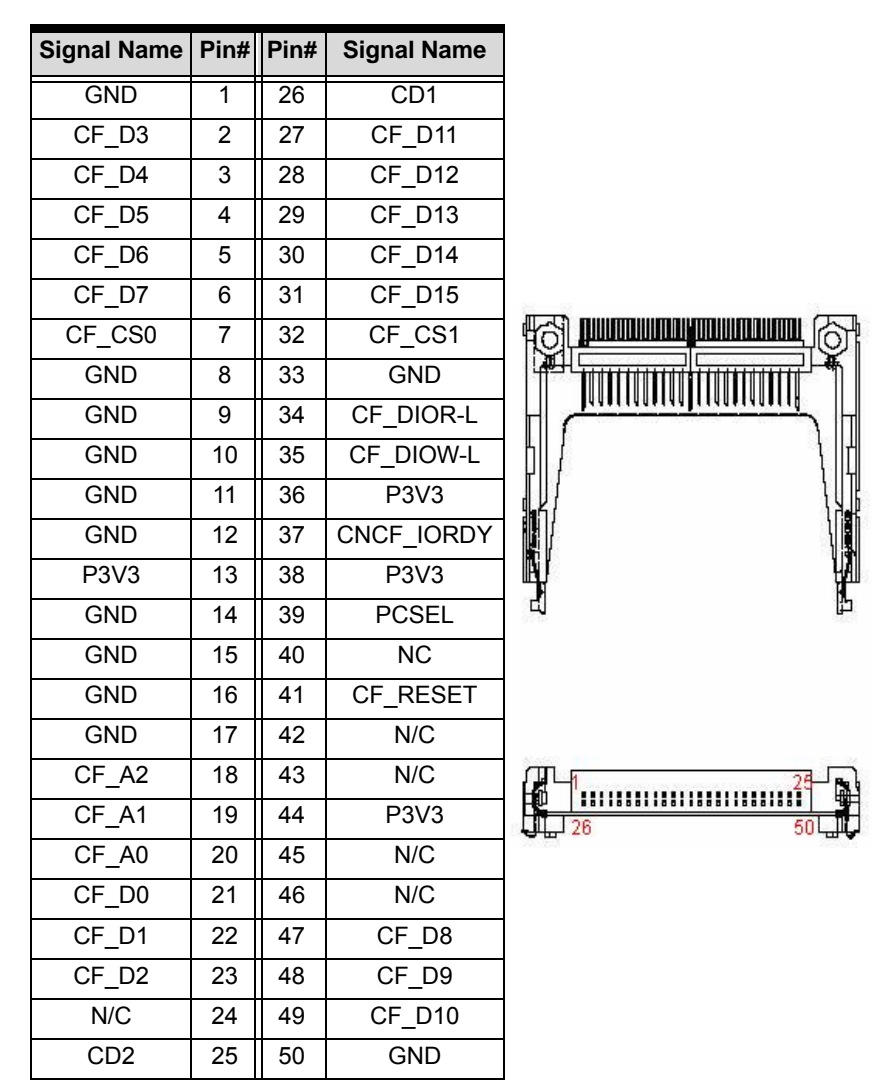

### 2.3 Jumpers

### **Clear CMOS Jumper (JP2)**

The CMOS RAM data contains the date / time and BIOS setting information. CMOS is powered by the onboard button cell battery. To erase the CMOS RAM data:

- 1. Unplug the MI-960
- 2. Short the JP1 pin 2-3
- 3. Turn the power on. After power on, remove the jumper cap from pins 2-3 and reinstall it to pins 1-2.

| RTC status | Connection | JP2   |
|------------|------------|-------|
| Normal     | 1 – 2      | 1 2 3 |
| Clear CMOS | 2 – 3      | 1 2 3 |

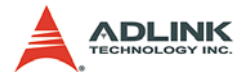

This page intentionally left blank.

# 3 Getting Started

This chapter provides information on how to install components to the MI-960 SBC. Specifically, the installation of CPU, memory modules, and operating system are explained.

# 3.1 Installing the CPU

The MI-960 Supports the Intel® Core  $^{m2}$  Quad/Duo, Intel® Pentium® Dual-Core, Intel® Pentium® 4, Intel® Celeron®, and Intel® Celeron® D processors via the surface mount LGA775 socket (Socket T).

Disconnect all power supply to the board before installing a CPU to prevent damaging the board and CPU.

Do not touch socket contacts. Damaging the contacts voids the product warranty. Follow the installation instructions carefully to avoid damaging to motherboard components.

To install the CPU:

WARNING

1. Press the load lever (A), then disengage it from the retention tab (B).

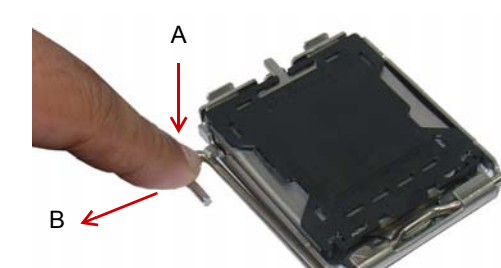

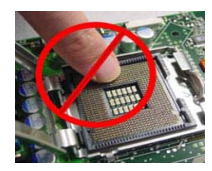

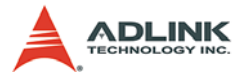

2. Lift and rotate the load lever to a 135° angle

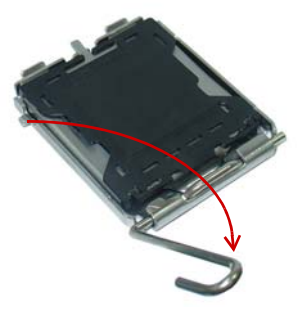

3. Lift the load plate to a 100° angle using your thumb and forefinger

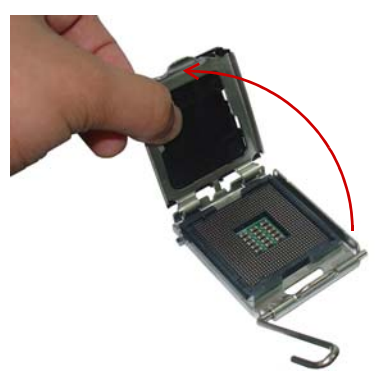

4. Use your thumb to push and remove the protective socket cover (plastic) from the load plate

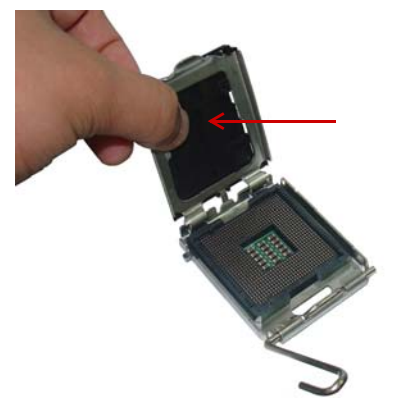

5. Position the CPU over the socket, then match the notches on the CPU side with the alignment keys on the socket. The golden triangle on the CPU must be positioned on the bottom-left corner of the socket.

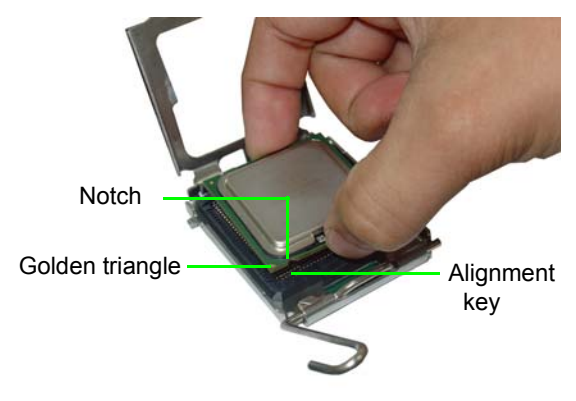

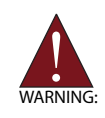

The CPU fits the socket in only one orientation. DO NOT force it into the socket to avoid damaging it.

6. Carefully place the CPU on the socket in a vertical motion. The socket has tabs that accommodate your fingers during installation .

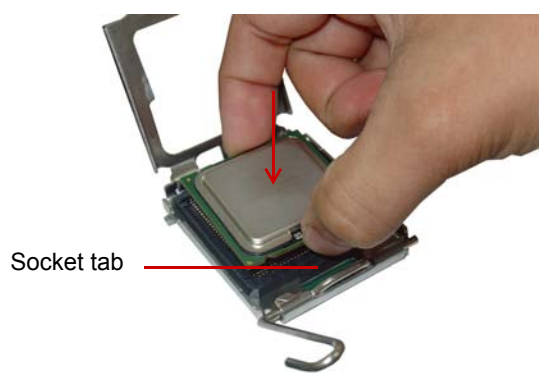

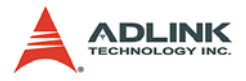

7. Close the load plate (A), then fasten the load lever on the retention tab (B) .

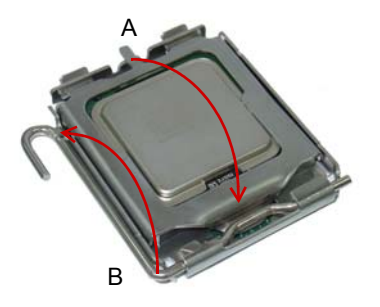

# 3.2 Memory Module Installation

The MI-960 supports up to 4 GB of DDR2 533/667/800 SDRAM in two 240-pin DIMM sockets. The DDR2 memory modules are notched to facilitate correct installation in the DIMM sockets.

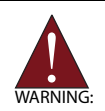

Disconnect all power supply to the board before installing a memory module to prevent damaging the board and memory module .

It is recommended that you install DIMMs with the same CAS latency. For maximum compatibility, install memory modules with the same brand, model, and/or rating.

To install a memory module:

- 1. Locate the DIMM slots on the motherboard.
- 2. Press the socket's retaining clips outward to unlock.

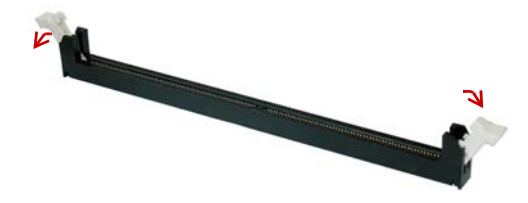

3. Align the memory module on the socket making sure that the notch matches the break on the socket.

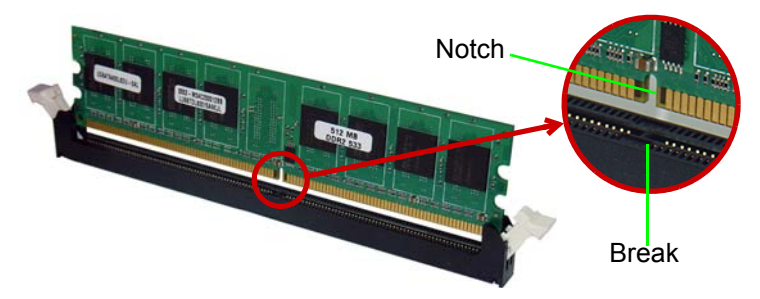

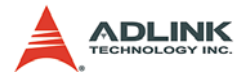

4. Insert the module firmly into the slot until the retaining clips snap back inwards and the module is securely seated.

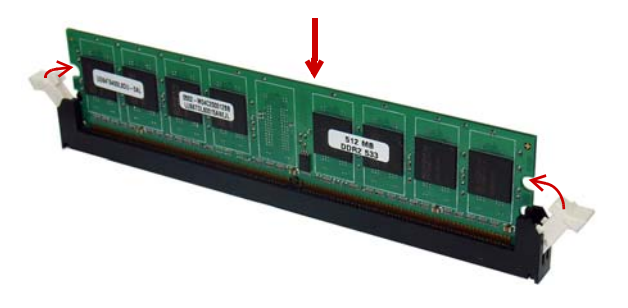

# 3.3 Driver Installation

The MI-960 drivers are located in the following directories on the Driver DVD, or can be downloaded from the ADLINK website (http://www.adlinktech.com):

| Chipset driver | X:\Industrial Motherboard\MI-960\Chipset                    |
|----------------|-------------------------------------------------------------|
| Display driver | X:\Industrial Motherboard\MI-960\VGA\Windows XP             |
| LAN1 (Intel)   | X:\Industrial Motherboard\MI-960\Ethernet\Intel\Windows XP  |
| LAN2 (Marvell) | X:\Industrial Motherboard\MI-960\Ethernet\Marvel\Windows XP |
| Audio driver   | X:\Industrial Motherboard\MI-960\Audio\Windows XP           |

Follow the instructions below to install the required MI-960 drivers:

- 1. Install the Windows operating system before installing any driver. Most standard I/O device drivers are installed during Windows installation.
- Install the Chipset driver by running the program
   X:\Industrial Motherboard\MI-960\Chipset\infinst\_autol.exe.
   Follow the instructions given and reboot when instructed.
- Install the Display driver and utilities by running the program X:\Industrial Motherboard\MI-960\VGA\Windows XP\winxp \_14331.exe. Follow the instructions given and reboot when instructed.
- Install the LAN1 driver (Intel) by running the program X:\Industrial Motherboard\MI-960\Ethernet\Intel\ Windows XP\PRO2KXP.exe. Follow the instructions given and reboot if required.
- Install the LAN2 driver (Marvell) by running the program X:\Industrial Motherboard\MI-960\Ethernet\Marvel\setup.exe
   Follow the instructions given and reboot if required.
- Install the Audio driver by running the program X:\Industrial Motherboard\MI-960\Audio\Windows XP\ WDM\_R193.exe. Follow the instructions given and reboot if required.

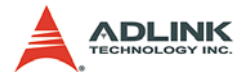

This page intentionally left blank.

# 4 BIOS Setup

The following chapter describes basic navigation for the AMIBIOS®8 BIOS setup utility.

# 4.1 Starting the BIOS

To enter the setup screen, follow these steps:

- 1. Power on the motherboard
- 2. Press the < Delete > key on your keyboard when you see the following text prompt:
   < Press DEL to run Setup >
- After you press the < Delete > key, the main BIOS setup menu displays. You can access the other setup screens from the main BIOS setup menu, such as Chipset and Power menus.

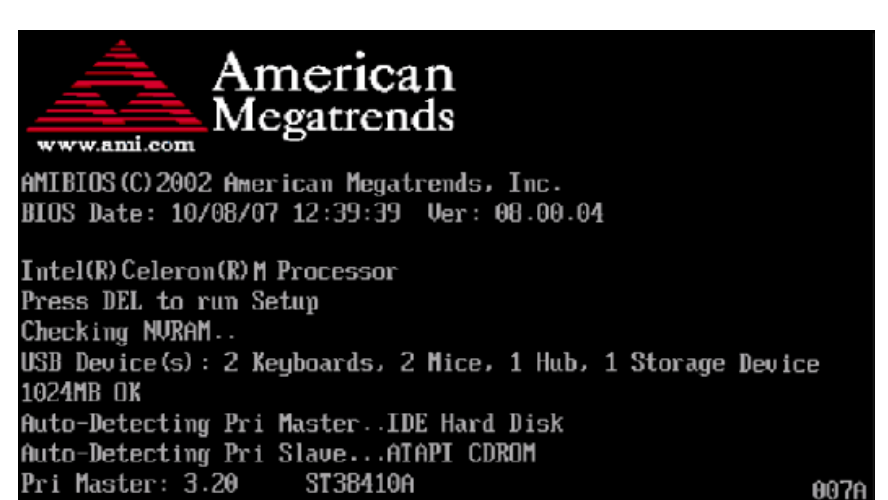

**Note:** In most cases, the < Delete > key is used to invoke the setup screen. There are several cases that use other keys, such as < F1 >, < F2 >, and so on.

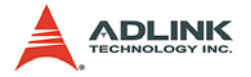

### Setup Menu

The main BIOS setup menu is the first screen that you can navigate. Each main BIOS setup menu option is described in this user's guide.

The Main BIOS setup menu screen has two main frames. The left frame displays all the options that can be configured. "Grayed" options cannot be configured, "Blue" options can be.

The right frame displays the key legend. Above the key legend is an area reserved for a text message. When an option is selected in the left frame, it is highlighted in white. Often a text message will accompany it.

|                                        |                                                |            | BIOS SE        | TUP UTILITY          |       |                                                                      |
|----------------------------------------|------------------------------------------------|------------|----------------|----------------------|-------|----------------------------------------------------------------------|
| Main                                   | Advanced                                       | PCIPnP     | Boot           | Security             | Ch    | ipset Exit                                                           |
| System                                 | Overview                                       |            |                |                      |       | Use [ENTER], [TAB]                                                   |
| <b>AMIBIO</b><br>Versio<br>Build<br>ID | S<br>n :08.00.14<br>Date:10/27/08<br>:MI960A12 |            |                |                      |       | select a field.<br>Use [+] or [-] to<br>configure system Time.       |
| Proces                                 | sor                                            |            |                |                      |       |                                                                      |
| Speed<br>Count                         | :255MHz<br>:255                                |            |                |                      |       |                                                                      |
| <b>System</b><br>Size                  | Memory<br>:1016MB                              |            |                |                      |       | ← Select Screen<br>↑↓ Select Item<br>+- Change Field                 |
| System<br>System                       | Time<br>Date                                   |            | [00 :0<br>[Tue | 1:59]<br>01/01/2002] |       | Tab Select Field<br>F1 General Help<br>F10 Save and Exit<br>ESC Exit |
|                                        | v02.61 (C                                      | ) Copyrigh | t 1985-2       | 006, America         | n Meç | jatrends, Inc.                                                       |

### Navigation

The BIOS setup/utility uses a key-based navigation system called hot keys. Most of the BIOS setup utility hot keys can be used at any time during the setup navigation process. These keys include < F1 >, < F10 >, < Enter >, < ESC >, < Arrow > keys, and so on. .

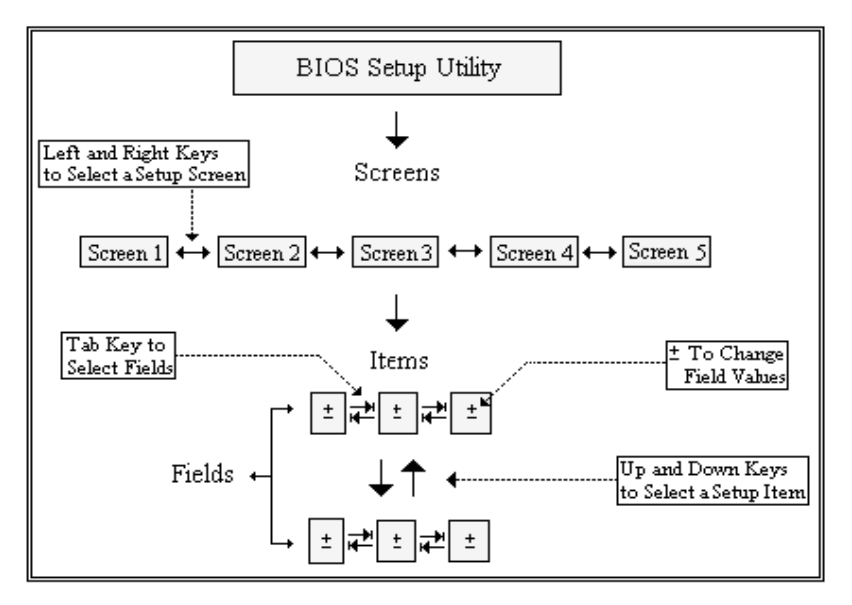

**Note:** There is a hot key legend located in the right frame on most setup screens.

The < F8 > key on your keyboard is the Fail-Safe key. It is not displayed on the key legend by default. To set the Fail-Safe settings of the BIOS, press the < F8 > key on your keyboard. It is located on the upper row of a standard 101 keyboard. The Fail-Safe settings allow the motherboard to boot up with the least amount of options set. This can lessen the probability of conflicting settings.

### **Hotkey Descriptions**

**F1** The < F1 > key allows you to display the General Help screen.

Press the < F1 > key to open the General Help screen.

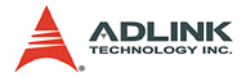

| Genera                                  | ıl Help                                                                                                    |                                               |                                                                                                    |
|-----------------------------------------|----------------------------------------------------------------------------------------------------|-----------------------------------------------|----------------------------------------------------------------------------------------------------|
| ↔<br>PGDN<br>Home<br>F2/F3<br>F8<br>F10 | Select Screen<br>Change Screen<br>Next Page<br>Go to Top of the Screen<br>Change Colors<br>Load Failsafe Defaults<br>Save and Exit | ↓↑<br>Enter<br>PGUP<br>End<br>F7<br>F9<br>ESC | Select Item<br>Go to Sub Screen<br>Previous Page<br>Go to Bottom of Screen<br>Discard Changes<br>Load Optimal Defaults<br>Exit |
|                                         | [0]                                                                                                    | <]                                            |                                                                                                    |

**F10** The < F10 > key allows you to save any changes you have made and exit Setup. Press the < F10 > key to save your changes. The following screen will appear:

| Save configuration c | hanges and exit now? |  |
|----------------------|----------------------|--|
| [Ok]                 | [Cancel]             |  |

Press the < Enter > key to save the configuration and exit. You can also use the < Arrow > key to select Cancel and then press the < Enter > key to abort this function and return to the previous screen.

**ESC** The < Esc > key allows you to discard any changes you have made and exit the Setup. Press the < Esc > key to exit the setup without saving your changes. The following screen will appear:

| Discard change | s and exit setup now? |  |
|----------------|-----------------------|--|
| [Ok]           | [Cancel]              |  |

Press the < Enter > key to discard changes and exit. You can also use the < Arrow > key to select Cancel and then press the < Enter > key to abort this function and return to the previous screen.

**Enter** The < Enter > key allows you to display or change the setup option listed for a particular setup item. The < Enter > key can also allow you to display the setup sub-screens.

# 4.2 Main Setup

When you first enter the Setup Utility, you will enter the Main setup screen. You can always return to the Main setup screen by selecting the Main tab. There are two Main Setup options. They are described in this section. The Main BIOS Setup screen is shown below.

|                            |                                      |             | BIOS SE          | TUP UTILITY          |       |                                                                                      |
|----------------------------|--------------------------------------|-------------|------------------|----------------------|-------|--------------------------------------------------------------------------------------|
| Main A                     | Idvanced                             | PCIPnP      | Boot             | Security             | Chi   | ipset Exit                                                                           |
| System Ov                  | erv iew                              |             |                  |                      |       | Use [ENTER], [TAB]<br>or [SHIFT-TAB] to<br>select a field                            |
| Version<br>Build Dat<br>ID | :08.00.14<br>e:10/27/08<br>:MI960A12 |             |                  |                      |       | Use [+] or [-] to<br>configure system Time.                                          |
| Processor                  |                                      |             |                  |                      |       |                                                                                      |
| Speed<br>Count             | :255MHz<br>:255                      |             |                  |                      |       |                                                                                      |
| <b>System Me</b><br>Size   | emory<br>:1016MB                     |             |                  |                      |       | <ul> <li>← Select Screen</li> <li>↑↓ Select Item</li> <li>+- Change Field</li> </ul> |
| System Ti<br>System Da     | me<br>i <b>te</b>                    |             | [00:0]<br>[Tue ( | 1:59]<br>91/01/2002] |       | TabSelect FieldF1General HelpF10Save and ExitESCExit                                 |
|                            | v02.61 (C                            | ) Copyr igh | t 1985-20        | 006, Americar        | n Meg | atrends, Inc.                                                                        |

### System Time/System Date

Use this option to change the system time and date. Highlight System Time or System Date using the < Arrow > keys. Enter new values using the keyboard. Press the < Tab > key or the < Arrow > keys to move between fields. The date must be entered in MM/DD/YY format. The time is entered in HH:MM:SS format.

Note: The time is in 24-hour format. For example, 5:30 A.M. appears as 05:30:00, and 5:30 P.M. as 17:30:00.

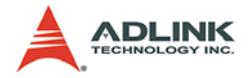

### 4.3 Advanced BIOS Setup

Select the Advanced tab from the setup screen to enter the Advanced BIOS Setup screen. You can select any of the items in the left frame of the screen, such as SuperIO Configuration, to go to the sub menu for that item. You can display an Advanced BIOS Setup option by highlighting it using the < Arrow > keys. The Advanced BIOS Setup screen is shown below.

BIOS SETUP UTILITY Main Advanced PCIPnP Chipset Exit Boot Security Configure the IDE Advanced Settings device(s). WARNING: Setting wrong values in below sections may cause sustem to malfunction. IDE Configuration SuperIO Configuration Hardware Health Configuration ▶ APM Configuration Remote Access Configuration USB Configuration Select Screen †1 Select Item Enter Go to Sub Screen F1 General Help F10 Save and Exit ESC Exit v02.61 (C)Copyright 1985-2006, American Megatrends, Inc.

The sub menus are described on the following pages.

### 4.3.1 IDE Configuration

You can use this screen to select options for the IDE Configuration Settings. Use the up and down < Arrow > keys to select an item. Use the < + > and < - > keys to change the value of the selected option. A description of the selected item appears on the right side of the screen. The settings are described on the following pages. An example of the IDE Configuration screen is shown below.

|                                                                                                    | BIOS SETUP UTILITY                                                                                                    |                                                                                                    |
|----------------------------------------------------------------------------------------------------|----------------------------------------------------------------------------------------------------|----------------------------------------------------------------------------------------------------|
| Advanced                                                                                                    |                                                                                                    |                                                                                                    |
| IDE Configuration                                                                                                    |                                                                                                    | Options                                                                                                    |
| SATA#1 Configuration<br>SATA#2 Configuration                                                                                                    | [Compatible]<br>[Enhanced]<br>: [Not Detected]                                                                                           | Disabled<br>Compatible<br>Enhanced                                                                                                    |
| <ul> <li>Secondary IDE Master</li> <li>Third IDE Master</li> <li>Third IDE Slave</li> <li>Fourth IDE Master</li> <li>Fourth IDE Slave</li> <li>Fourth IDE Slave</li> <li>Fifth IDE Master</li> </ul> | : [Not Detected]<br>: [Not Detected]<br>: [Not Detected]<br>: [Not Detected]<br>: [Not Detected]<br>: [Not Detected]<br>: [Not Detected] |                                                                                                    |
| ▶ Fifth IDE Slave                                                                                                    | : [Not Detected]                                                                                                    | <ul> <li>← Select Screen</li> <li>14 Select Item</li> <li>← Change Option</li> <li>F1 General Help</li> <li>F10 Save and Exit</li> <li>ESC Exit</li> </ul> |
| v02.61 (C)Copyri                                                                                                    | ght 1985-2006, Amer <u>ican Me</u>                                                                                                    | gatrends, Inc.                                                                                                    |

### **SATA Configuration**

This item specifies which mode the SATA channels should be initialized in. The settings are **Disabled**, **Compatible** and **Enhanced**. When running in Compatible mode, SATA channel can be configured as a legacy IDE channel.

#### **IDE Master/Slave**

Select one of the hard disk drives to configure it. Press < Enter > to access its sub menu.

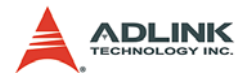

### 4.3.2 Super IO Configuration

You can use this screen to select options for the Super IO settings. Use the up and down < Arrow > keys to select an item. Use the < + > and < - > keys to change the value of the selected option. The settings are described on the following pages. The screen is shown below.

| BIOS SETUP UTILITY                                                 |                                                                                                    |
|--------------------------------------------------------------------|----------------------------------------------------------------------------------------------------|
| Advanced                                                           |                                                                                                    |
| Configure ITE8712 Super IO Chipset                                 | Allows BIOS to Select<br>Serial Port1 Base                                                                                                    |
| Serial Port1 Address [3F8/IRQ4]<br>Serial Port2 Address [2F8/IRQ3] | <ul> <li>← Select Screen</li> <li>↑↓ Select Item</li> <li>+- Change Option</li> <li>F1 General Help</li> <li>F10 Save and Exit</li> <li>ESC Exit</li> </ul> |
| v02.61 (C)Copyright 1985-2006, American Meg                        | natrends, Inc.                                                                                                    |

#### Serial Port1 Address

Select an address and a corresponding interrupt for Serial Port1.

Options: 3F8/IRQ4, 3E8/IRQ4, 2F8/IRQ3, 2E8/IRQ3.

#### Serial Port2 Address

This option specifies the base I/O port address and Interrupt Request address of Serial Port2. The settings of Serial Port2 are the same as Serial Port1. However, the setting used by Serial Port1 will not be available for Serial Port2. For example, if Serial Port1 uses 3F8/IRQ4, the option, the 3F8/IRQ4 will not appear in the options of Serial Port2.

# 4.3.3 Hardware Health Configuration

This option displays the current status of all of the monitored hardware devices / components such as voltages and temperatures.

|                                                                | BIOS SETUP UTILITY                                                                |               |                                              |
|----------------------------------------------------------------|-----------------------------------------------------------------------------------|---------------|----------------------------------------------|
| Advanced                                                       |                                                                                   |               |                                              |
| Hardware Health Configuration                                  | ວກ                                                                                |               |                                              |
| Current CPU Temperature<br>Current System1 Temperature         | :50°C/122°F<br>:41°C/105°F                                                        |               |                                              |
| CPU Speed                                                      | :4166 RPM                                                                         |               |                                              |
| System Speed                                                   | :NZA                                                                              |               |                                              |
| CPU Core<br>DDR2<br>+3.30U<br>+5.00U<br>+12.0U<br>5USB<br>UBAT | :1.232 V<br>:1.776 V<br>:3.376 V<br>:5.080 V<br>:11.968 V<br>:5.026 V<br>:3.232 U | ←<br>1↓<br>F1 | Select Screen<br>Select Item<br>General Helm |
| VDHI                                                           | ·J·LJC V                                                                          | F10<br>ESC    | Save and Exit<br>Exit                        |
| v02.61 (C) Copyrig                                             | ht 1985-2006, American Me                                                         | gatren        | ds, Inc.                                     |

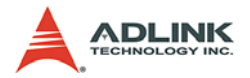

### 4.3.4 APM / Resume Event Configuration

You can use this screen to select options for APM/Resume Event Configuration. Use the up and down < Arrow > keys to select an item. Use the < + > and < - > keys to change the value of the selected option.

### **APM Configuration**

#### **Power Button Mode**

This option specifies the effect when the power button pressed (On, Off, or Suspend).

- On/Off: System go into power down mode when power button pressed.
- Suspend: System go into suspend mode when power button pressed.

#### **Advanced Resume Event Controls**

#### Resume On PME#

This field specifies if a RI/PCI PME# event will generate a system wake event. The options are Enabled and Disabled.

#### **Resume On RTC Alarm**

Allows you to enable or disabled the RTC to generate a wake event. When this item is set to Enabled, the item RTC Alarm Date, RTC Alarm Hour, RTC Alarm Minute, and RTC Alarm Second appear with set values.

#### **Restore on AC Power Loss**

Determines which state the computer enters when AC power is restored after a power loss. The options for this value are Last State, Power On and Power Off.

- Power Off: Set this value to always power off the system while AC power is restored.
- Power On: Set this value to always power on the system while AC power is restored.
- Last State: Set this value to power off/on the system depending on the last system power state while AC power is restored.

### 4.3.5 Remote Access Configuration

Remote access configuration provides the settings to allow remote access by another computer to get POST messages and send commands through serial port access.

| Advanced       Configure Remote Access type and parameters     Select Remote Access type.       Remote Access     [Enabled]       Serial port number     [COM1]       Base Address, IRQ     [3F8h, 4]       Serial Port Mode     [115200 8.n.1]    |
|----------------------------------------------------------------------------------------------------|
| Configure Remote Access type and parameters       Select Remote Access type.         Remote Access       [Enabled]         Serial port number       [COM1]         Base Address, IRQ       [3F8h, 4]         Serial Port Mode       [115200 8.n.1] |
| Remote Access     [Enabled]       Serial port number     [COM1]       Base Address, IRQ     [3F8h, 4]       Serial Port Mode     [115200 8.n.1]                                                                                                    |
| Base Address, IRQ [3F8h, 4]<br>Serial Port Mode [115200 8,n,1]                                                                                                    |
| Serial Port Mode [115200 8.n.1]                                                                                                    |
|                                                                                                    |
| Flow Control [Nome]                                                                                                    |
| Redirection After BIOS POST [Always]                                                                                                    |
| Terminal Tupe [ANS]                                                                                                    |
| VT-UTF8 Combo Key Support [Enabled]                                                                                                    |
| Sredir Memory Display Delay [No Delay]                                                                                                    |
| ← Select Screen                                                                                                    |
| ↑↓ Select Item                                                                                                    |
| +- Change Option                                                                                                    |
| F1 General Help                                                                                                    |
| F10 Save and Exit                                                                                                    |
| ESC Exit                                                                                                    |
|                                                                                                    |
|                                                                                                    |
| uno 61 (C) Comuniant 1985-2006 American Magatronde Inc                                                                                                    |

#### **Remote Access**

Select this option to Enable or Disable the BIOS remote access feature.

**Note:** Enabling Remote Access requires a dedicated serial port connection. Once both serial ports are configured to disabled, you should set this value to Disabled or it may cause abnormal boot.

#### Serial Port Number

Select the serial port you want to use for the remote access interface. You can set the value for this option to COM1 or COM2.

**Note:** If you have changed the resource assignment of the serial ports in Advanced> SuperIO Configuration, you must Save Changes and Exit, reboot the system, and enter the setup menu again in order to see those changes reflected in the available Remote Access options.

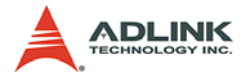

#### Serial Port Mode

Select the baud rate you want the serial port to use for console redirection. The options are **115200 8,n,1**; **57600 8,n,1**; **19200 8,n,1**; and **09600 8,n,1**.

#### Flow Control

Set this option to select Flow Control for console redirection. The settings for this value are None, Hardware, or Software.

#### **Redirection After BIOS POST**

This option allows you to set Redirection configuration after BIOS POST. The settings for this value are Disabled, Boot Loader, or Always.

- Disabled: Set this value to turn off the redirection after POST
- Boot Loader: Set this value to allow the redirection to be active during POST and Boot Loader.
- Always: Set this value to allow the redirection to be always active.

#### **Terminal Type**

This option is used to select either VT100/VT-UTF8 or ANSI terminal type. The settings for this value are **ANSI**, **VT100**, or **VT-UTF8**.

#### VT-UTF8 Combo Key Support

This option enables VT-UTF8 Combination Key Support for ANSI/VT100 terminals. The settings for this value are Enabled or Disabled.

#### Sredir Memory Display Delay

This option gives the delay in seconds to display memory information. The options for this value are **No Delay**, **Delay 1 Sec**, **Delay 2 Sec**, or **Delay 4 Sec**.

### 4.3.6 USB Configuration

You can use this screen to select options for the USB Configuration. Use the up and down < Arrow > keys to select an item. Use the < + > and < - > keys to change the value of the selected option. The settings are described on the following pages. The screen is shown below.

| BIOS SETUP UTILITY                                                                                                   |                                                                                                    |  |
|----------------------------------------------------------------------------------------------------|----------------------------------------------------------------------------------------------------|--|
| Advanced                                                                                                    |                                                                                                    |  |
| USB Configuration                                                                                                    | Enables support for<br>legacy USB. AUTO<br>option disables<br>legacy support if                                                                            |  |
| Module Version - 2.24.0-11.4                                                                                         |                                                                                                    |  |
| USB Devices Enabled :<br>1 Drive                                                                                     | no USB devices are<br>connected.                                                                                                    |  |
| Legacy USB SupportIEnabled1Port 64/60 Emulation[Disabled]USB 2.0 Controller Mode[HiSpeed]BIOS EHCI Hand-Off[Enabled] |                                                                                                    |  |
| ▶ USB Mass Storage Device Configuration                                                                              | <ul> <li>← Select Screen</li> <li>↑↓ Select Item</li> <li>← Change Option</li> <li>F1 General Help</li> <li>F10 Save and Exit</li> <li>ESC Exit</li> </ul> |  |
| v02.61 (C)Copyright 1985-2006, American Meg                                                                          | ratrends, Inc.                                                                                                    |  |

#### Legacy USB Support

Legacy USB Support refers to USB mouse and keyboard support. Normally if this option is not enabled, any attached USB mouse or USB keyboard will not become available until a USB compatible operating system is fully booted with all USB drivers loaded. When this option is enabled, any attached USB mouse or USB keyboard can control the system even when there are no USB drivers loaded on the system. Set this value to enable or disable the Legacy USB Support.

 Disabled: Set this value to prevent the use of any USB device in DOS or during system boot.

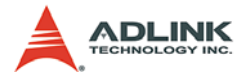

- ► **Enabled:** Set this value to allow the use of USB devices during boot and while using DOS.
- Auto: This option auto detects USB Keyboards or Mice and if found, allows them to be utilized during boot and while using DOS.

#### Port 64/60 Emulation

This option uses USB to receive the IO port 64/60 trap to emulate the legacy keyboard controller.

#### **USB 2.0 Controller Mode**

The USB 2.0 Controller Mode configures the data rate of the USB port. The options are FullSpeed (12 Mbps) and HiSpeed (480 Mbps).

#### **BIOS EHCI hand-off**

This option provides a workaround for operating systems without ECHI hand-off support. The EHCI ownership change should claim by EHCI driver.

#### **USB Mass Storage Device Configuration**

This is a submenu for configuring the USB Mass Storage Class Devices when BIOS finds they are in use on USB ports. Emulation Type can be set according to the type of attached USB mass storage device(s). If set to Auto, USB devices less than 530MB will be emulated as Floppy and those greater than 530MB will remain as hard drive. The Forced FDD option can be used to force a hard disk type drive (such as a Zip drive) to boot as FDD.

| BIOS SETUP UTILITY                                |                                                                                                    |  |  |
|---------------------------------------------------|----------------------------------------------------------------------------------------------------|--|--|
| Advanced Advanced                                 |                                                                                                    |  |  |
| USB Mass Storage Device Configuration             | Number of seconds                                                                                                    |  |  |
| USB Mass Storage Reset Delay [20 Sec]             | USB mass storage<br>device after start<br>unit command.                                                                                                    |  |  |
| Device #1 USB Flash Disk<br>Emulation Type [Auto] |                                                                                                    |  |  |
|                                                   | <ul> <li>← Select Screen</li> <li>↑↓ Select Item</li> <li>← Change Option</li> <li>F1 General Help</li> <li>F10 Save and Exit</li> <li>ESC Exit</li> </ul> |  |  |
| v02.61 (C)Copyright 1985-2006, American Me        | gatrends, Inc.                                                                                                    |  |  |

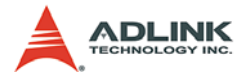

### 4.4 Advanced PCI/PnP Settings

Select the PCI/PnP tab from the setup screen to enter the Plug and Play BIOS Setup screen. You can display a Plug and Play BIOS Setup option by highlighting it using the < Arrow > keys. The Plug and Play BIOS Setup screen is shown below.

| BIOS SETUP UTILITY                                      |                                    |                            |  |  |  |  |
|---------------------------------------------------------|------------------------------------|----------------------------|--|--|--|--|
| Main Advanced                                           | PCIPnP Boot Security               | Chipset Exit               |  |  |  |  |
|                                                         |                                    |                            |  |  |  |  |
| Advanced PCI/PnP Se                                     | ettings                            | Available: Specified       |  |  |  |  |
|                                                         |                                    | —   IRQ is available to be |  |  |  |  |
| WAKNING: Setting wr                                     | ong values in below sections       | used by PC1/PnP            |  |  |  |  |
| may cause                                               | system to malfunction.             | devices.                   |  |  |  |  |
| тлор                                                    | rn 11                              | Reserved: Specified        |  |  |  |  |
| 1KU3                                                    | [Reserved]                         | IKU is reserved for        |  |  |  |  |
|                                                         |                                    | use by Legacy ISH          |  |  |  |  |
|                                                         | LHVallableJ                        | devices.                   |  |  |  |  |
|                                                         | LHVallableJ                        |                            |  |  |  |  |
|                                                         |                                    |                            |  |  |  |  |
|                                                         | LHVallablej                        |                            |  |  |  |  |
|                                                         |                                    | e Palaat Panaan            |  |  |  |  |
|                                                         |                                    | + Select Screen            |  |  |  |  |
| TVUTO                                                   | LHVallablei                        | I+ Select Item             |  |  |  |  |
| DMO Channel O                                           | [Quailable]                        | F1 Conoral Halm            |  |  |  |  |
| DMA Channel 1                                           |                                    | F10 Soup and Exit          |  |  |  |  |
| DMA Channel 3                                           |                                    | FSC Fyit                   |  |  |  |  |
| DMA Channel 5                                           |                                    | LOC LAIL                   |  |  |  |  |
| DMA Channel 6                                           | [Augilable]                        |                            |  |  |  |  |
|                                                         |                                    |                            |  |  |  |  |
| u02.61 (C)Comunight 1985-2006, American Megatrends, Inc |                                    |                            |  |  |  |  |
| 002.01 (0                                               | " obpgi igne 1965 2000) illiei ieu | n negatirenas) inc.        |  |  |  |  |

### 4.4.1 IRQ/DMA

Set this value to allow the IRQ settings to be modified.

**Available** – This setting allows the specified IRQ/DMA to be used by a PCI/PnP device.

**Reserved** – This setting allows the specified IRQ/DMA to be used by a legacy ISA device.

# 4.5 Boot Settings

Select the Boot tab from the setup screen to enter the Boot BIOS Setup screen. You can select any of the items in the left frame of the screen, such as Boot Device Priority, to go to the sub menu for that item. You can display a Boot BIOS Setup option by highlighting it using the < Arrow > keys. The Boot Settings screen is shown below:

| Main Advanced PCIPnP Boot Security Chip                                                                      | set Exit<br>Configure Settings                                                                                                    |
|----------------------------------------------------------------------------------------------------|----------------------------------------------------------------------------------------------------|
| Dest Oatting                                                                                                 | Configure Settings                                                                                                    |
| boot Settings<br>Boot Settings Configuration<br>Boot Device Priority<br>Hard Disk Drives<br>Hard Disk Drives | <ul> <li>← Select Screen</li> <li>↑↓ Select Item</li> <li>Enter Go to Sub Screen</li> <li>F1 General Help</li> <li>F10 Save and Exit</li> <li>ESC Exit</li> </ul> |
| v02.61 (C)Copyright 1985-2006, American Mega                                                                 | trends, Inc.                                                                                                    |

# 4.5.1 Boot Settings Configuration

Use this screen to select options for the Boot Settings Configuration. Use the up and down <Arrow> keys to select an item. Use the < + > and < - > keys to change the value of the selected option. The settings are described on the following pages. The screen is shown below.

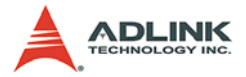

| BIOS SETUP UTILITY<br>Boot                                            |                                                |                                                                                                    |  |  |  |
|-----------------------------------------------------------------------|------------------------------------------------|----------------------------------------------------------------------------------------------------|--|--|--|
| Boot Settings Configuration                                           | Allows BIOS to skip                            |                                                                                                    |  |  |  |
| Quick Boot<br>Quiet Boot<br>AddOn ROM Display Mode<br>Bootup Num-Lock | (Enabled)<br>Disabled]<br>[Force BIOS]<br>[On] | <ul> <li>certain tests while<br/>booting. This will<br/>decrease the time<br/>needed to boot the<br/>system.</li> <li>* Select Screen</li> <li>* Select Item</li> <li>*- Change Option</li> <li>F1 General Help</li> <li>F10 Save and Exit</li> <li>ESC Exit</li> </ul> |  |  |  |
| uA2.61 (C) Comuriant                                                  | 1985-2006. American Me                         | watrends. Inc.                                                                                                    |  |  |  |

#### Quick Boot

Enabling this setting will cause the BIOS power-on self test routine to skip some of its tests during bootup for faster system boot.

#### Quiet Boot

When this feature is enabled, the BIOS will display the fullscreen logo during the boot-up sequence, hiding normal POST messages.

When it is disabled, the BIOS will display the normal POST messages, instead of the full-screen logo.

#### AddOn ROM Display Mode

This BIOS feature controls the display of ROM messages from the BIOS of add-on devices like the graphics cards or the SATA controllers during the boot sequence. When set to **Force BIOS**, AddOn ROM messages will be forced to display during the boot sequence.

When set to **Keep Current**, AddOn ROM messages will only be displayed if the third-party manufacturer had set the add-on device to do so.

#### **Bootup Num-Lock**

This setting is to set the Num Lock status when the system is powered on. Setting to [On] will turn on the Num Lock key when the system is powered on. Setting to [Off] will allow users to use the arrow keys on the numeric keypad.

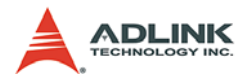

# 4.6 Security Setup

| BIOS SETUP UTILITY                                                                                         |                                      |                  |              |       |                                                                                                    |  |
|----------------------------------------------------------------------------------------------------|--------------------------------------|------------------|--------------|-------|----------------------------------------------------------------------------------------------------|--|
| Main Advanced                                                                                              | PCIPnP                               | Boot             | Security     | Ch    | ipset Exit                                                                                                    |  |
| Security Settings                                                                                          |                                      |                  |              |       | Install or Change the                                                                                                    |  |
| Supervisor Password<br>User Password<br>Change Supervisor H<br>Change User Password<br>Clear User Password | :Not Ins<br>:Not Ins<br>assword<br>d | talled<br>talled |              |       | <ul> <li>password.</li> <li>★ Select Screen</li> <li>↑↓ Select Item</li> <li>Enter Change</li> <li>F1 General Help</li> <li>F10 Saue and Exit</li> </ul> |  |
|                                                                                                    |                                      |                  |              |       | ESC Exit                                                                                                    |  |
| u02.61 (C                                                                                                  | ) Comurciad                          | t 1985-2         | 006. America | n Mer | atrends. Inc                                                                                                    |  |

### **Password Support**

#### **Two Levels of Password Protection**

Provides both a Supervisor and a User password. If you use both passwords, the Supervisor password must be set first.

The system can be configured so that all users must enter a password every time the system boots or when Setup is executed, using either or either the Supervisor password or User password.

The Supervisor and User passwords activate two different levels of password security. If you select password support, you are prompted for a one to six character password. Type the password on the keyboard. The password does not appear on the screen when typed. Make sure you write it down. If you forget it, you must drain NVRAM and re-configure.

#### **Remember the Password**

Keep a record of the new password when the password is changed. If you forget the password, you must erase the system configuration information in NVRAM.

To access the sub menu for the following items, select the item and press < Enter >:

- Change Supervisor Password
- ► Change User Password
- Clear User Password

### Supervisor Password

Indicates whether a supervisor password has been set.

### User Password

Indicates whether a user password has been set.

### **Change Supervisor Password**

Select this option and press < Enter > to access the sub menu. You can use the sub menu to change the supervisor password.

### Change User Password

Select this option and press < Enter > to access the sub menu. You can use the sub menu to change the user password.

### **Clear User Password**

Select this option and press < Enter > to access the sub menu. You can use the sub menu to clear the user password.

### Change Supervisor Password

Select Change Supervisor Password from the Security Setup menu and press < Enter >.

Enter New Password:

Type the password and press < Enter >. The screen does not display the characters entered. Retype the password as prompted

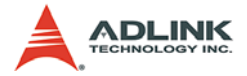

and press < Enter >. If the password confirmation is incorrect, an error message appears. The password is stored in NVRAM after completes.

### **Change User Password**

Select Change User Password from the Security Setup menu and press < Enter >.

Enter New Password:

Type the password and press < Enter >. The screen does not display the characters entered. Retype the password as prompted and press < Enter >. If the password confirmation is incorrect, an error message appears. The password is stored in NVRAM after completes.

# 4.7 Chipset Setup

Select the Chipset tab from the setup screen to enter the Chipset BIOS Setup screen. You can select any of the items in the left frame of the screen to go to the sub menu for that item. The Chipset BIOS Setup screen is shown below.

| BIOS SETUP UTILITY |                                                           |                                                   |                     |                      |       |                                      |                                                                                           |
|--------------------|-----------------------------------------------------------|---------------------------------------------------|---------------------|----------------------|-------|--------------------------------------|-------------------------------------------------------------------------------------------|
| Main               | Advanced                                                  | PCIPnP                                            | Boot                | Security             | Chi   | pset                                 | Exit                                                                                      |
| Advanc<br>WARNIN   | ed Chipset S<br>G: Setting w<br>may cause<br>h Bridge Con | ettings<br>rong values<br>system to<br>figuration | s in bel<br>malfunc | ow sections<br>tion. |       | Confi<br>featu                       | gure North Bridge<br>res.                                                                 |
| ► Sout             | n bridge con                                              | i iguration                                       |                     |                      |       |                                      |                                                                                           |
| Onboar             | d Lan Boot R                                              | DM                                                | (Enab               | led]                 |       | ¢<br>t↓<br>Enter<br>F1<br>F10<br>ESC | Select Screen<br>Select Item<br>Go to Sub Screen<br>General Help<br>Save and Exit<br>Exit |
|                    | v02.61 (                                                  | C) Copyr ight                                     | t 1985-2            | 006, America         | n Meg | atrend                               | ls, Inc.                                                                                  |

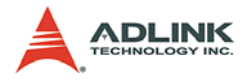

### 4.7.1 North Bridge Configuration

You can use this screen to select options for the North Bridge Configuration. Use the up and down <Arrow> keys to select an item. Use the < + > and < - > keys to change the value of the selected option.

| BIOS SETUP UTILITY Chipset                                                                                          |                                              |                                                                                                    |  |  |  |
|----------------------------------------------------------------------------------------------------|----------------------------------------------|----------------------------------------------------------------------------------------------------|--|--|--|
| North Bridge Chipset Configurat<br>Initial Graphics Adapter<br>Internal Graphics Mode Select<br>Boot Display Device | tion<br>IPEG/PCI]<br>LEnabled, 8MB]<br>[CRT] | <ul> <li>Select which graphics controller to use as the primary boot device.</li> <li>* Select Screen</li> <li>* Select Item</li> <li>* Change Option</li> <li>F10 General Help</li> <li>F10 Save and Exit</li> <li>ESC Exit</li> </ul> |  |  |  |
| v02.61 (C) Copyright (                                                                                              | 1985-2006, American Meg                      | jatrends, Inc.                                                                                                    |  |  |  |

#### **Initial Graphics Adapter**

This item is select which graphics controller to use as the primary boot device. Options:

**IGD:** Use north bridge Internal Graphics Devices (IGD).

**PCI/IGD:** First use PCI display card, if not present, then use IGD.

**PCI/PEG:** First use PCI display card, if not present then use PCIe display card.

**PEG/IGD:** First use PCIe display card, if not present then use IGD.

**PEG/PCI**: First use PCIe display card, if not present then use PCI display card.
### Internal Graphics Mode Select

This item specifies the amount of system memory used by the Internal Graphics Device. Options: **Enabled 8M**, **Enabled 1M** and **Disabled**.

### Boot Display Device

This item specifies which display port will turn on at bootup. Options:

CRT: Turn on CRT.

CRT & LFP: Turn on CRT and LFP.

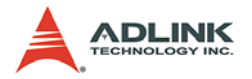

## 4.7.2 South Bridge Configuration

You can use this screen to select options for the South Bridge Configuration. Use the up and down <Arrow> keys to select an item. Use the < + > and < - > keys to change the value of the selected option.

| BIOS SETUP UTILITY<br>Chipset                         |                                        |                                                                                                    |  |
|-------------------------------------------------------|----------------------------------------|----------------------------------------------------------------------------------------------------|--|
| South Bridge Chipset Confi                            | iguration                              | Options                                                                                                    |  |
| GbE LAN Boot<br>GbE Wake Up From S5<br>HDA Controller | (Disabled)<br>(Disabled)<br>(Disabled) | Enabled<br>Disabled<br>* Select Screen<br>14 Select Item<br>*- Change Option<br>F1 General Help<br>F10 Save and Exit<br>ESC Exit |  |
| v02.61 (C) Copyri                                     | ight 1985-2006, American Me            | gatrends, Inc.                                                                                                    |  |

### GbE LAN Boot

Invoke the onboard LAN's PXE ROM to enable boot from LAN. The options are Enabled and Disabled.

### **GbE Wake Up From S5**

Set onboard LAN boot wake up from power down mode. The options are Enabled and Disabled.

#### **HDA Controller**

Set this value to Enable/Disable the HDA Controller.

## 4.8 Exit Menu

Select the Exit tab from the setup screen to enter the Exit BIOS Setup screen. You can display an Exit BIOS Setup option by highlighting it using the < Arrow > keys. The Exit BIOS Setup screen is shown below.

| BIOS SETUP UTILITY                                                                                                    |                                               |           |              |           |                                                                                                    |
|----------------------------------------------------------------------------------------------------|-----------------------------------------------|-----------|--------------|-----------|----------------------------------------------------------------------------------------------------|
| Main Advanced                                                                                                    | PCIPnP                                        | Boot      | Security     | Ch        | ipset <mark>Exit</mark>                                                                                                    |
| Main Advanced<br>Exit Options<br>Save Changes and<br>Discard Changes<br>Discard Changes<br>Load Optimal Def<br>Load Failsafe De | PCIPnP<br>Exit<br>and Exit<br>aults<br>faults | Boot      | Security     | <u>Ch</u> | ipset     Exit       Exit system setup<br>after saving the<br>changes.       F10 key can be used<br>for this operation.       *     Select Screen<br>14 Select Item<br>Enter Go to Sub Screen<br>F1 General Help<br>F10 Save and Exit<br>ESC Exit |
| v02.61                                                                                                    | (C) Copyr igł                                 | nt 1985-2 | 006, America | n Meç     | gatrends, Inc.                                                                                                    |

## Save Changes and Exit

When you have completed the system configuration changes, select this option to leave Setup and reboot the computer so the new system configuration parameters can take effect.

Save Configuration Changes and Exit Now?

[Ok] [Cancel]

appears in the window. Select Ok to save changes and exit.

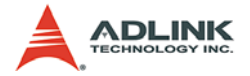

## **Discard Changes and Exit**

Select this option to quit Setup without making any permanent changes to the system configuration.

Discard Changes and Exit Setup Now?

[Ok] [Cancel]

appears in the window. Select Ok to discard changes and exit.

## **Discard Changes**

Select Discard Changes from the Exit menu and press < Enter >.

Select Ok to discard changes.

## Load Optimal Defaults

Automatically sets all Setup options to a complete set of default settings when you select this option. The Optimal settings are designed for maximum system performance, but may not work best for all computer applications. In particular, do not use the Optimal Setup options if your computer is experiencing system configuration problems.

Select Load Optimal Defaults from the Exit menu and press < Enter >.

Select Ok to load optimal defaults.

## Load Failsafe Defaults

Automatically sets all Setup options to a complete set of default settings when you select this option. The Failsafe settings are designed for maximum system stability, but not maximum performance. Select the FailSafe Setup options if your computer is experiencing system configuration problems.

Select Load Fail-Safe Defaults from the Exit menu and press < Enter >.

Load FailSafe Defaults?

[Ok] [Cancel]

appears in the window. Select Ok to load FailSafe defaults.

# 5 POST Codes

The POST code checkpoints are the largest set of checkpoints during the BIOS pre-boot process. The following table describes the type of checkpoints that may occur during the POST portion of the BIOS.

Note that checkpoints may differ between different platforms based on system configuration. Checkpoints may change due to vendor requirements, system chipset or option ROMs from add-in PCI devices.

| Checkpoint | Description                                                                                                    |
|------------|----------------------------------------------------------------------------------------------------|
| 03         | Disable NMI, Parity, video for EGA, and DMA controllers. Initialize<br>BIOS, POST, Runtime data area. Also initialize BIOS modules on<br>POST entry and GPNV area. Initialized CMOS as mentioned in<br>the Kernel Variable "wCMOSFlags."                                                                                                    |
| 04         | Check CMOS diagnostic byte to determine if battery power is OK<br>and CMOS checksum is OK. Verify CMOS checksum manually by<br>reading storage area. If the CMOS checksum is bad, update<br>CMOS with power-on default values and clear passwords.<br>Initialize status register A. Initializes data variables that are based<br>on CMOS setup questions. Initializes both the 8259 compatible<br>PICs in the system |
| 05         | Initializes the interrupt controlling hardware (generally PIC) and interrupt vector table.                                                                                                    |
| 06         | Do R/W test to CH-2 count reg. Initialize CH-0 as system<br>timer.Install the POSTINT1Ch handler. Enable IRQ-0 in PIC for<br>system timer interrupt. Traps INT1Ch vector to<br>"POSTINT1ChHandlerBlock."                                                                                                    |
| 07         | Fixes CPU POST interface calling pointer.                                                                                                    |
| 08         | Initializes the CPU. The BAT test is being done on KBC.Program the keyboard controller command byte is being done after Auto detection of KB/MS using AMI KB-5.                                                                                                    |
| C0         | Early CPU Init Start Disable Cache – Init Local APIC                                                                                                    |
| C1         | Set up boot strap processor Information                                                                                                    |
| C2         | Set up boot strap processor for POST                                                                                                    |
| C5         | Enumerate and set up application processors                                                                                                    |

## 5.1 Post Code Checkpoints

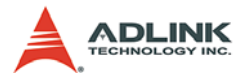

| Checkpoint | Description                                                                                                    |
|------------|----------------------------------------------------------------------------------------------------|
| C6         | Re-enable cache for boot strap processor                                                                                                    |
| C7         | Early CPU Init Exit                                                                                                    |
| 0A         | Initializes the 8042 compatible Key Board Controller.                                                                                                    |
| 0B         | Detects the presence of PS/2 mouse.                                                                                                    |
| 0C         | Detects the presence of Keyboard in KBC port.                                                                                                    |
| 0E         | Testing and initialization of different Input Devices. Also, update<br>the Kernel Variables. Traps the INT09h vector, so that the POST<br>INT09h handler gets control for IRQ1. Uncompress all available<br>language, BIOS logo, and Silent logo modules. |
| 13         | Early POST initialization of chipset registers.                                                                                                    |
| 20         | Relocate System Management Interrupt vector for all CPU in the system.                                                                                                    |
| 24         | Uncompress and initialize any platform specific BIOS modules.<br>GPNV is initialized at this checkpoint.                                                                                                    |
| 2A         | Initializes different devices through DIM. See <i>DIM Code</i><br><i>Checkpoints</i> section of document for more information.                                                                                                    |
| 2C         | Initializes different devices. Detects and initializes the video adapter installed in the system that have optional ROMs.                                                                                                    |
| 2E         | Initializes all the output devices.                                                                                                    |
| 31         | Allocate memory for ADM module and uncompress it. Give control to ADM module for initialization. Initialize language and font modules for ADM. Activate ADM module.                                                                                       |
| 33         | Initializes the silent boot module. Set the window for displaying text information.                                                                                                    |
| 37         | Displaying sign-on message, CPU information, setup key message, and any OEM specific information.                                                                                                    |
| 38         | Initializes different devices through DIM. See <i>DIM Code</i><br><i>Checkpoints</i> section of document for more information. USB<br>controllers are initialized at this point.                                                                          |
| 39         | Initializes DMAC-1 & DMAC-2.                                                                                                    |
| 3A         | Initialize RTC date/time.                                                                                                    |
| 3B         | Test for total memory installed in the system. Also, Check for DEL or ESC keys to limit memory test. Display total memory in the system.                                                                                                    |
| 3C         | Mid POST initialization of chipset registers.                                                                                                    |

| Checkpoint | Description                                                                                                    |
|------------|----------------------------------------------------------------------------------------------------|
| 40         | Detect different devices (Parallel ports, serial ports, and coprocessor in CPU, etc.) successfully installed in the system and update the BDA, EBDAetc.                                                                                                    |
| 52         | Updates CMOS memory size from memory found in memory test.<br>Allocates memory for Extended BIOS Data Area from base<br>memory. Programming the memory hole or any kind of<br>implementation that needs an adjustment in system RAM size if<br>needed.              |
| 60         | Initializes NUM-LOCK status and programs the KBD typematic rate.                                                                                                    |
| 75         | Initialize Int-13 and prepare for IPL detection.                                                                                                    |
| 78         | Initializes IPL devices controlled by BIOS and option ROMs.                                                                                                    |
| 7C         | Generate and write contents of ESCD in NVRam.                                                                                                    |
| 84         | Log errors encountered during POST.                                                                                                    |
| 85         | Display errors to the user and gets the user response for error.                                                                                                    |
| 87         | Execute BIOS setup if needed / requested. Check boot password if installed.                                                                                                    |
| 8C         | Late POST initialization of chipset registers.                                                                                                    |
| 8D         | Build ACPI tables (if ACPI is supported)                                                                                                    |
| 8E         | Program the peripheral parameters. Enable/Disable NMI as selected                                                                                                    |
| 90         | Initialization of system management interrupt by invoking all handlers. Please note this checkpoint comes right after checkpoint 20h                                                                                                    |
| A1         | Clean-up work needed before booting to OS.                                                                                                    |
| A2         | Takes care of runtime image preparation for different BIOS<br>modules. Fill the free area in F000h segment with 0FFh. Initializes<br>the Microsoft IRQ Routing Table. Prepares the runtime language<br>module. Disables the system configuration display if needed. |
| A4         | Initialize runtime language module. Display boot option popup menu.                                                                                                    |
| A7         | Displays the system configuration screen if enabled. Initialize the CPU's before boot, which includes the programming of the MTRR's.                                                                                                    |
| A9         | Wait for user input at config display if needed.                                                                                                    |
| AA         | Uninstall POST INT1Ch vector and INT09h vector.                                                                                                    |

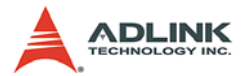

| Checkpoint | Description                                                                        |
|------------|------------------------------------------------------------------------------------|
| AB         | Prepare BBS for Int 19 boot. Init MP tables.                                       |
| AC         | End of POST initialization of chipset registers. De-initializes the ADM module.    |
| B1         | Save system context for ACPI. Prepare CPU for OS boot including final MTRR values. |
| 00         | Passes control to OS Loader (typically INT19h).                                    |

Table 5-1: POST Code Checkpoints

# Appendix A - Watchdog Timer

The following is a sample program for configuring the MI-960's watchdog timer.

## A.1 Sample Code

```
#include<stdio.h>
#include<dos.h>
static unsigned int IT8712 ioPort = 0x2e;
void Enter_IT8712_Config(unsigned int flag)
     if(flag) IT8712_ioPort = 0x4e;
     else IT8712_ioPort = 0x2e;
     switch(IT8712_ioPort)
     {
           case 0x2E: //Address port = 0x2E,
           enter keys = 0x87, 0x01, 0x55, 0x55
                outportb(0x2E, 0x87);
                outportb(0x2E, 0x01);
                outportb(0x2E, 0x55);
                outportb(0x2E, 0x55);
                break;
           case 0x4E: //Address port = 0x4E,
           enter keys = 0x87, 0x01, 0x55, 0xAA
                outportb(0x4E, 0x87);
                outportb(0x4E, 0x01);
                outportb(0x4E, 0x55);
                outportb(0x4E, 0xAA);
                break;
          default:
                break;
        }
}
void Exit_IT8712_Config(unsigned int flag)
ł
     if(flag) IT8712_ioPort = 0x4e;
     outportb(IT8712_ioPort, 0x02);
```

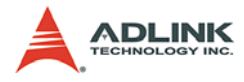

```
outportb(IT8712_ioPort+1, 0x02);
}
void Get_IT8712_ID(unsigned int &ID1, unsigned int &ID2)
     outportb(IT8712_ioPort, 0x20);
     ID1 = inportb(IT8712_ioPort+1);
     outportb(IT8712_ioPort, 0x21);
     ID2 = inportb(IT8712_ioPort+1);
}
void IT8712_WDTRun(unsigned int count_value)
{
     unsigned int tempCount, registerValue;
     outportb(IT8712_ioPort, 0x07);
     outportb(IT8712 ioPort+1, 0x07);// Device 7
     if(count_value >= 60)
     {
          outportb(IT8712_ioPort, 0x72);
          registerValue = inportb(IT8712_ioPort+1);
          registerValue &= 0x7f;
          registerValue |= 0x40; //enable WDT output
                through KBRST
          outportb(IT8712 ioPort+1, registerValue);
                // set WDT count is minute
          tempCount = count_value / 60;
          if((count_value%60) > 30)
                tempCount++;
          if(tempCount > 255)
                tempCount = 255;
          printf("WDT timeout in %d minutes.\n",
                tempCount);
     }
     else
     {
          outportb(IT8712_ioPort, 0x72);
          registerValue = inportb(IT8712_ioPort+1);
          registerValue |= 0x80;
          tempCount = count_value;
```

#### MI-960

```
if(tempCount != 0)
     {
          printf("WDT timeout in %d seconds.\n",
                tempCount);
          registerValue |= 0x40; //Enable WDT
                output through KBRST
     }
     else
     {
          printf("WDT is Disabled.\n");
          registerValue &= 0xbf; //Disable WDT
                output through KBRST
     }
     outportb(IT8712_ioPort+1, registerValue);
          // set WDT count is second
}
outportb(IT8712_ioPort, 0x71);
registerValue = inportb(IT8712_ioPort + 1);
registerValue |= 0x60;// set Mouse & Keyboard
interrupt Enable
outportb(IT8712_ioPort+1, registerValue);
outportb(IT8712_ioPort, 0x73);
outportb(IT8712_ioPort+1, tempCount);
```

}

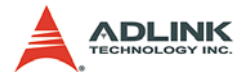

This page intentionally left blank.

# **Appendix B - System Resources**

## B.1 System Memory Map

| Address Range<br>(decimal)   | Address Range<br>(hex) | Size   | Description                                                                                                    |
|------------------------------|------------------------|--------|----------------------------------------------------------------------------------------------------|
| (4GB-2MB)                    | FFE00000 –<br>FFFFFFFF | 2 MB   | High BIOS Area                                                                                                    |
| (4GB-18MB) –<br>(4GB-17MB-1) | FEE00000 –<br>FEEFFFFF | 1 MB   | FSB Interrupt Memory Space                                                                                                    |
| (4GB-20MB) –<br>(4GB-19MB-1) | FEC00000 –<br>FECFFFFF | 1 MB   | APIC Configuration Space                                                                                                    |
| 15MB – 16MB                  | F00000 –<br>FFFFFF     | 1 MB   | ISA Hole                                                                                                    |
| 960 K – 1024 K               | F0000 – FFFFF          | 64 KB  | System BIOS Area                                                                                                    |
| 896 K – 960 K                | E0000 – EFFFF          | 64 KB  | Extended System BIOS Area                                                                                                    |
| 768 K – 896 K                | C0000 – DFFFF          | 128 KB | PCI expansion ROM area<br>C0000 – C7FFF: Onboard VGA BIOS<br>CB800 – CC7FFF: Intel 82566DM<br>PXE option ROM when onboard LAN<br>boot ROM is enabled.<br>CC800 – CD7FFF: Marvell 88E8053<br>option ROM when onboard LAN boot<br>ROM is enabled. |
| 640 K – 768 K                | A0000 – BFFFF          | 128 KB | Video Buffer & SMM space                                                                                                    |
| 0 K – 640 K                  | 00000 – 9FFFF          | 640 KB | DOS Area                                                                                                    |

Table B-1: System Memory Map

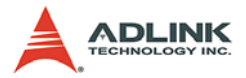

## **B.2 Direct Memory Access Channels**

| Channel Number | Data Width | System Resource               |  |
|----------------|------------|-------------------------------|--|
| 0              | 8-bits     | Parallel port <sup>(1)</sup>  |  |
| 1              | 8-bits     | Parallel port <sup>(1)</sup>  |  |
| 2              | 8-bits     | Diskette drive <sup>(1)</sup> |  |
| 3              | 8-bits     | Parallel port <sup>(1)</sup>  |  |
| 4              |            | Reserved - cascade channel    |  |
| 5              | 16-bits    | Open                          |  |
| 6              | 16-bits    | Open                          |  |
| 7              | 16-bits    | Open                          |  |

#### Table B-2: Direct Memory Access Channels

**Note(1):** DMA channel 0/1/3 is selected when using parallel port. Floppy and parallel port cannot be used at the same time.

# B.3 IO Map

| Hex Range                      | Device                                               |
|--------------------------------|------------------------------------------------------|
| 000-01F                        | DMA controller 1, 8237A-5 equivalent                 |
| 020-02D and<br>030-03F         | Interrupt controller 1, 8259 equivalent              |
| 02E-02F                        | LPC SIO (ITE8718) configuration index/data registers |
| 040-05F                        | Timer, 8254-2 equivalent                             |
| 060, 062, 064,<br>066, 068-06F | 8742 equivalent (keyboard)                           |
| 061, 063, 065, 067             | NMI control and status                               |
| 070-07F                        | Real Time Clock Controller( bit 7 -NMI mask)         |
| 080-091                        | DMA page register                                    |
| 092                            | Reset (Bit 0)/ Fast Gate A20 (Bit 1)                 |
| 93-9F                          | DMA page registers continued                         |
| 0A0-0B1 and<br>0B4-0BF         | Interrupt controller 2, 8259 equivalent              |
| 0B2 and 0B3                    | APM control and status port respectively             |
| 0C0-0DF                        | DMA controller 2, 8237A-5 equivalent                 |
| 0E0-0EF                        | Available                                            |
| 0F0                            | Co-processor error register                          |
| 0F1                            | N/A                                                  |
| 0F2-0F3                        | N/A                                                  |
| 0F4                            | IDE ID port                                          |
| 0F5-0F7                        | N/A                                                  |
| 0F8                            | IDE Index port                                       |
| 0F9-0FB                        | N/A                                                  |
| 0FC                            | IDE Data port                                        |
| 0FD-0FF                        | N/A                                                  |
| 100-179                        | Available                                            |
| 180-181                        | Default AIM4 SRAM control register (May be remapped) |
| 182-1EF                        | Available                                            |
| 1F0-1F7                        | Primary IDE Controller (AT Drive)                    |
| 1FB-22F                        | Available                                            |
| 230 -277                       | Available                                            |

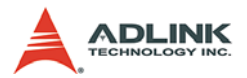

| Hex Range       | Device                                                       |
|-----------------|--------------------------------------------------------------|
| 278-27F         | Parallel Port 2                                              |
| 280-2F7         | Available                                                    |
| 2F8-2FF         | Serial Port 2                                                |
| 300-36F         | Available                                                    |
| 370-377         | Alt. Floppy Disk Controller                                  |
| 378-37F         | Parallel Port 1                                              |
| 380-3AF         | Available                                                    |
| 3B0-3BB and 3BF | Mono/VGA mode video                                          |
| 3BC-3BE         | Reserved for parallel port                                   |
| 3C0-3DF         | VGA registers                                                |
| 3E0-3EF         | Available                                                    |
| 3F0-3F7         | Primary Floppy disk controller                               |
| 3F8-3FF         | Serial port 1                                                |
| 4D0             | Master PIC Edge/Level Trigger register                       |
| 4D1             | Slave PIC Edge/Level Trigger register                        |
| CF8-CFB         | PCI configuration address register (32 bit I/O only)         |
| CF9             | Reset Control register (8 bit I/O)                           |
| CFC-CFF         | PCI configuration data register                              |
| 400             | Smbus base address for SB.                                   |
| 480             | GPIO Base Address for SB                                     |
| 800             | PM (ACPI) Base Address for SB                                |
| 860             | Alias for ICH TCO base address.                              |
| 0A00~0AFF       | Reserved for SIO functions base address (ex: PME / GPIO etc) |

Table B-3: IO Map

## B.4 Interrupt Request (IRQ) Lines

## **IRQ Lines PIC Mode**

| IRQ# | Typical Intterupt<br>Resource           | Connected to Pin                      | Available     |
|------|-----------------------------------------|---------------------------------------|---------------|
| 0    | Counter 0                               | N/A                                   | No            |
| 1    | Keyboard controller                     | N/A                                   | No            |
| 2    | Cascade interrupt from slave PIC        | N/A                                   | No            |
| 3    | Serial Port 2 (COM2) /<br>PCI / ISA     | IRQ3 via SERIRQ,<br>IRQ3 at ISA bus   | Note (1)      |
| 4    | Serial Port 1 (COM1) /<br>PCI / ISA     | IRQ4 via SERIRQ,<br>IRQ4 at ISA bus   | Note (1)      |
| 5    | Parallel Port 2 (LPT2) /<br>PCI / ISA   | IRQ5 via SERIRQ,<br>IRQ5 at ISA bus   | Note (1)      |
| 6    | Floppy Drive Controller                 | IRQ6 via SERIRQ                       | No            |
| 7    | Parallel Port 1 (LPT1) /<br>PCI / ISA   | IRQ7 via SERIRQ,<br>IRQ7 at ISA bus   | Note (1)      |
| 8    | Real-time clock                         | N/A                                   | No            |
| 9    | SCI / PCI                               | IRQ9 via SERIRQ,<br>IRQ9 at ISA bus   | Note (1), (2) |
| 10   | PCI / ISA                               | IRQ10 via SERIRQ,<br>IRQ10 at ISA bus | Note (1)      |
| 11   | PCI / ISA                               | IRQ11 via SERIRQ,<br>IRQ11 at ISA bus | Note (1)      |
| 12   | PS/2 Mouse / PCI / ISA                  | IRQ12 via SERIRQ,<br>IRQ12 at ISA bus | Note (1)      |
| 13   | Math Processor                          | N/A                                   | No            |
| 14   | Primary IDE controller /<br>PCI / ISA   | IRQ14 via SERIRQ,<br>IRQ14 at ISA bus | Note (1)      |
| 15   | Secondary IDE controller /<br>PCI / ISA | IRQ15 via SERIRQ,<br>IRQ15 at ISA bus | Note (1)      |

#### Table B-4: IRQ Lines PIC Mode

**Note (1):** These IRQs can be used for PCI devices when onboard device is disabled. If IRQ is from ISA, user must reserve IRQ for ISA in BIOS setup menu.

Note (2): BIOS does not open IRQ 9 setting for ISA bus.

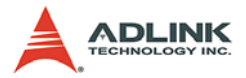

## **IRQ Lines APIC Mode**

| IRQ# | Typical Intterupt<br>Resource           | Connected to Pin                                                                          | Available     |
|------|-----------------------------------------|-------------------------------------------------------------------------------------------|---------------|
| 0    | Counter 0                               | N/A                                                                                       | No            |
| 1    | Keyboard controller                     | N/A                                                                                       | No            |
| 2    | Cascade interrupt from slave PIC        | N/A                                                                                       | No            |
| 3    | Serial Port 2 (COM2) /<br>PCI / ISA     | IRQ3 via SERIRQ,<br>IRQ3 at ISA bus                                                       | Note (1)      |
| 4    | Serial Port 1 (COM1) /<br>PCI / ISA     | IRQ4 via SERIRQ,<br>IRQ4 at ISA bus                                                       | Note (1)      |
| 5    | Parallel Port 2 (LPT2) /<br>PCI / ISA   | IRQ5 via SERIRQ,<br>IRQ5 at ISA bus                                                       | Note (1)      |
| 6    | Floppy Drive Controller                 | IRQ6 via SERIRQ                                                                           | No            |
| 7    | Parallel Port 1 (LPT1) /<br>PCI / ISA   | IRQ7 via SERIRQ,<br>IRQ7 at ISA bus                                                       | Note (1)      |
| 8    | Real-time clock                         | N/A                                                                                       | No            |
| 9    | SCI / PCI                               | IRQ9 via SERIRQ,<br>IRQ9 at ISA bus                                                       | Note (1), (2) |
| 10   | PCI / ISA                               | IRQ10 via SERIRQ,<br>IRQ10 at ISA bus                                                     | Note (1)      |
| 11   | PCI / ISA                               | IRQ11 via SERIRQ,<br>IRQ11 at ISA bus                                                     | Note (1)      |
| 12   | PS/2 Mouse / PCI / ISA                  | IRQ12 via SERIRQ,<br>IRQ12 at ISA bus                                                     | Note (1)      |
| 13   | Math Processor                          | N/A                                                                                       | No            |
| 14   | Primary IDE controller /<br>PCI / ISA   | IRQ14 via SERIRQ,<br>IRQ14 at ISA bus                                                     | Note (1)      |
| 15   | Secondary IDE<br>controller / PCI / ISA | IRQ15 via SERIRQ,<br>IRQ15 at ISA bus                                                     | Note (1)      |
| 16   | N/A                                     | PCI Slot 1, JM363<br>Express IDE<br>controller, VGA<br>controller, UHCI<br>Controller 3/4 | Yes           |
| 17   | N/A                                     | PCI Slot INT B                                                                            | Yes           |

| IRQ# | Typical Intterupt<br>Resource | Connected to Pin                                                                        | Available |  |
|------|-------------------------------|-----------------------------------------------------------------------------------------|-----------|--|
| 18   | N/A                           | PCI Slot INT C, UHCI<br>Controller 2, EHCI<br>Controller 1, SMBUS,<br>SATA controller 0 | Yes       |  |
| 19   | N/A                           | PCI Slot INT D, UHCI<br>Controller 1, SATA<br>controller1                               | Yes       |  |
| 20   | N/A                           | ICH8 internal GBE controller                                                            | No        |  |
| 21   | N/A                           | UHCI Controller 5                                                                       | No        |  |
| 22   | N/A                           | ICH8 HDA                                                                                | No        |  |
| 23   | N/A                           | UHCI Controller 0,<br>EHCI Controller 0                                                 | No        |  |

#### Table B-5: IRQ Lines APIC Mode

**Note (1):** These IRQs can be used for PCI devices when onboard device is disabled. If IRQ is from ISA, user must reserve IRQ for ISA in BIOS setup menu.

Note (2): BIOS does not open IRQ 9 setting for ISA bus.

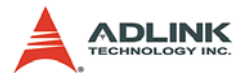

# B.5 PCI Configuration Space Map

| Bus # | Device # | Function # | Routing  | Description                                    |  |  |
|-------|----------|------------|----------|------------------------------------------------|--|--|
| 00h   | 00h      | 00h        | N/A      | Intel 965 GME GMCH Host-Hu<br>Interface Bridge |  |  |
| 00    | 01H      | 00H        | Internal | P.E.G. Root Port                               |  |  |
| 02    | 00H      | 0FFH       | N/A      | P.E.G. Port                                    |  |  |
| 00h   | 02h      | 00h        | Internal | Intel Integrated Graphics Device               |  |  |
| 00h   | 02h      | 01h        | Internal | Intel Integrated Graphics Device (Function 1)  |  |  |
| 00h   | 19h      | 00h        | Internal | GbE Controller                                 |  |  |
| 00h   | 1Ah      | 00h        | Internal | Intel USB UHCI Controller 4                    |  |  |
| 00h   | 1Ah      | 01h        | Internal | Intel USB UHCI Controller 5                    |  |  |
| 00h   | 1Ah      | 07h        | Internal | Intel USB EHCI Controller 1                    |  |  |
| 00h   | 1Bh      | 00h        | Internal | High Definition Audio controller               |  |  |
| 00h   | 1Ch      | 00h        | Internal | Intel ICH Express Root port 0                  |  |  |
| 00h   | 1Ch      | 01h        | Internal | Intel ICH Express Root port 1                  |  |  |
| 00h   | 1Ch      | 02h        | Internal | Intel ICH Express Root port 2                  |  |  |
| 00h   | 1Ch      | 03h        | Internal | Intel ICH Express Root port 3                  |  |  |
| 00h   | 1Ch      | 04h        | Internal | Intel ICH Express Root port 4                  |  |  |
| 00h   | 1Ch      | 05h        | Internal | Intel ICH Express Root port 5                  |  |  |
| 00h   | 1Dh      | 00h        | Internal | Intel USB UHCI Controller 0                    |  |  |
| 00h   | 1Dh      | 01h        | Internal | Intel USB UHCI Controller 1                    |  |  |
| 00h   | 1Dh      | 02h        | Internal | Intel USB UHCI Controller 2                    |  |  |
| 00h   | 1Dh      | 03h        | Internal | Intel USB UHCI Controller 3                    |  |  |
| 00h   | 1Dh      | 07h        | Internal | Intel USB EHCI Controller                      |  |  |
| 00h   | 1Eh      | 00h        | N/A      | Intel Hub Interface to PCI Bridge              |  |  |
| 00h   | 1Fh      | 00h        | N/A      | Intel LPC Interface Bridge                     |  |  |
| 00h   | 1Fh      | 01h        | Internal | Intel IDE Controller                           |  |  |
| 00h   | 1Fh      | 02h        | Internal | Intel SATA controller                          |  |  |
| 00h   | 1Fh      | 03h        | Internal | Intel SMBus Controller                         |  |  |
| 00h   | 1Fh      | 05h        | Internal | Intel SATA controller1                         |  |  |
| 00h   | 1Fh      | 06h        | Internal | Thermal Controller                             |  |  |
| 04h   | 00h      | 0FFh       | Internal | PCIE Port #0                                   |  |  |
| 05h   | 00h      | 0FFh       | Internal | PCIE Port #1                                   |  |  |

| Bus # | Device # | Function # | Routing         | Description            |
|-------|----------|------------|-----------------|------------------------|
| 06h   | 00h      | 0FFh       | Internal        | PCIE Port #2           |
| 07h   | 00h      | 0FFh       | Internal        | PCIE Port #3           |
| 01h   | 04h      | 0FFh       | PIRQA-<br>PIRQD | External PCI Slot 1    |
| 08h   | 00h      | 00h        | PIRQA-<br>PIRQD | JMicron ATA Controller |

Table B-6: PCI Configuration Space Map

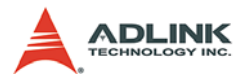

# B.6 PCI Interrupt Routing Map

| PIRQ                            | Α    | В    | С    | D    | Е | F | G | Н |
|---------------------------------|------|------|------|------|---|---|---|---|
| INT Line                        | INTA | INTB | INTC | INTD |   |   |   |   |
| PEG Root Port                   | Х    | Х    | Х    | Х    |   |   |   |   |
| VGA                             | Х    |      |      |      |   |   |   |   |
| SATA Controller                 |      |      | Х    | Х    |   |   |   |   |
| SATA Controller1                |      |      |      | Х    |   |   |   |   |
| SMBus                           |      |      | Х    |      |   |   |   |   |
| Thermal Controller              |      |      | Х    |      |   |   |   |   |
| UHCI 0                          |      |      |      |      |   |   |   | Х |
| UHCI 1                          |      |      |      | Х    |   |   |   |   |
| UHCI 2                          |      |      | Х    |      |   |   |   |   |
| UHCI 3                          | Х    |      |      |      |   |   |   |   |
| EHCI 0                          |      |      |      |      |   |   |   | Х |
| UHCI 4                          | Х    |      |      |      |   |   |   |   |
| UHCI 5                          |      |      |      |      |   | Х |   |   |
| EHCI 0                          |      |      | Х    |      |   |   |   |   |
| HDA                             |      |      |      |      |   |   | Х |   |
| Intel GBE                       |      |      |      |      | Х |   |   |   |
| PCIE port 0                     | Х    |      |      |      |   |   |   |   |
| PCIE port 1                     | Х    |      |      |      |   |   |   |   |
| PCIE port 2                     | Х    |      |      |      |   |   |   |   |
| PCIE port 3                     | Х    |      |      |      |   |   |   |   |
| PCI Slot1                       | INTA | INTB | INTC | INTD |   |   |   |   |
| JM363 Express<br>IDE controller | х    |      |      |      |   |   |   |   |

Table B-7: PCI Interrupt Routing Map

# **Important Safety Instructions**

For user safety, please read and follow all **instructions**, **WARNINGS**, **CAUTIONS**, and **NOTES** marked in this manual and on the associated equipment before handling/operating the equipment.

- ► Read these safety instructions carefully.
- ► Keep this user's manual for future reference.
- Read the specifications section of this manual for detailed information on the operating environment of this equipment.
- When installing/mounting or uninstalling/removing equipment:
  - ▷ Turn off power and unplug any power cords/cables.
- ► To avoid electrical shock and/or damage to equipment:
  - ▷ Keep equipment away from water or liquid sources;
  - ▷ Keep equipment away from high heat or high humidity;
  - Keep equipment properly ventilated (do not block or cover ventilation openings);
  - Make sure to use recommended voltage and power source settings;
  - Always install and operate equipment near an easily accessible electrical socket-outlet;
  - Secure the power cord (do not place any object on/over the power cord);
  - Only install/attach and operate equipment on stable surfaces and/or recommended mountings; and,
  - If the equipment will not be used for long periods of time, turn off and unplug the equipment from its power source.

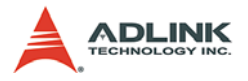

Never attempt to fix the equipment. Equipment should only be serviced by qualified personnel.

A Lithium-type battery may be provided for uninterrupted, backup or emergency power.

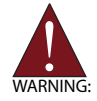

Risk of explosion if battery is replaced with one of an incorrect type. Dispose of used batteries appropriately.

- Equipment must be serviced by authorized technicians when:
  - $\triangleright$  The power cord or plug is damaged;
  - > Liquid has penetrated the equipment;
  - > It has been exposed to high humidity/moisture;
  - It is not functioning or does not function according to the user's manual;
  - > It has been dropped and/or damaged; and/or,
  - $\triangleright$  It has an obvious sign of breakage.

# **Getting Service**

Contact us should you require any service or assistance.

### ADLINK Technology Inc.

Address: 9F, No.166 Jian Yi Road, Chungho City, Taipei County 235, Taiwan

台北縣中和市建一路 166 號 9 樓

Tel: +886-2-8226-5877

Fax: +886-2-8226-5717

Email: service@adlinktech.com

### Ampro ADLINK Technology Inc.

Address: 5215 Hellyer Avenue, #110, San Jose, CA 95138, USA Tel: +1-408-360-0200 Toll Free: +1-800-966-5200 (USA only) Fax: +1-408-360-0222 Email: info@adlinktech.com

### ADLINK Technology Beijing

Address: 北京市海淀区上地东路 1 号盈创动力大厦 E 座 801 室 (100085) Rm. 801, Power Creative E, No. 1, B/D Shang Di East Rd., Beijing 100085, China Tel: +86-10-5885-8666

Fax: +86-10-5885-8625

Email: market@adlinktech.com

### ADLINK Technology Shanghai

Address: 上海市漕河泾高科技开发区钦江路 333 号 39 幢 4 层 (200233)

Tel: +86-21-6495-5210

Fax: +86-21-5450-0414

Email: market@adlinktech.com

### ADLINK Technology Shenzhen

Address: 深圳市南山区科技园南区高新南七道 数字技术园 A1 栋 2 楼 C 区 (518057) 2F, C Block, Bld. A1, Cyber-Tech Zone, Gao Xin Ave. Sec 7, High-Tech Industrial Park S., Shenzhen, 518054 China Tel: +86-755-2643-4858

Tel. +00-700-2040-4000

Fax: +86-755-2664-6353

Email: market@adlinktech.com

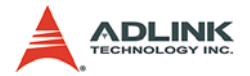

### ADLINK Technology Inc. (German Liaison Office)

Address: Nord Carree 3, 40477 Duesseldorf, Germany

Tel: +49-211-495-5552

Fax: +49-211-495-5557

Email: emea@adlinktech.com

#### ADLINK (French Liaison Office)

Address: 15 rue Emile Baudot, 91300 MASSY Cedex, France

- Tel: +33 (0) 1 60 12 35 66
- Fax: +33 (0) 1 60 12 35 66
- Email: france@adlinktech.com

#### ADLINK Technology Japan Corporation

Address: 151-0072 東京都渋谷区幡ヶ谷 1-1-2 朝日生命幡ヶ谷ビル 8F Asahiseimei Hatagaya Bldg. 8F 1-1-2 Hatagaya, Shibuya-ku, Tokyo 151-0072, Japan

Tel: +81-3-4455-3722

- Fax: +81-3-5333-6040
- Email: japan@adlinktech.com

#### ADLINK Technology Inc. (Korean Liaison Office)

Address: 서울시 강남구 논현동 60-12 동성빌딩 4 층 402 호 No.402, Dongsung B/D, 60-12, Nonhyeon-Dong Gangnam-gu, Seoul, 135-010, Korea.

- Tel: +82-2-2057-0565
- Fax: +82-2-2057-0563
- Email: korea@adlinktech.com

#### ADLINK Technology Singapore Pte Ltd.

Address: 84 Genting Lane #07-02A, Cityneon Design Centre, Singapore 349584

- Tel: +65-6844-2261
- Fax: +65-6844-2263
- Email: singapore@adlinktech.com

#### ADLINK Technology Singapore Pte Ltd. (Indian Liaison Office)

- Address: No. 1357, "Anupama", Sri Aurobindo Marg, 9th Cross,
  - JP Nagar Phase I, Bangalore 560078, India
- Tel: +91-80-65605817
- Fax: +91-80-22443548
- Email: india@adlinktech.com